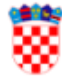

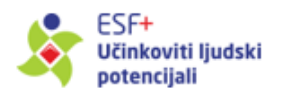

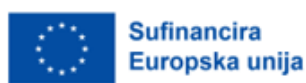

Priručnik za korištenje Informacijskog sustava za prikupljanje mikropodataka 2021.-2027. – Nositelji projekta

Veljača 2024.

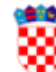

Ministarstvo rada, mirovinskoga sustava, obitelji i socijalne politike

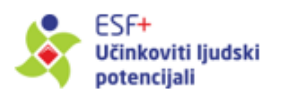

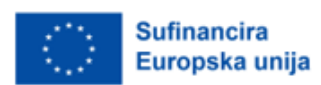

# Sadržaj

| 1 Sažetak                                              | 3  |
|--------------------------------------------------------|----|
| 2 Procesi vezani uz Nositelje projekata                | 4  |
| 2.1 Prijava u sustav                                   | 4  |
| 2.2 Osnovne funkcionalnosti Informacijskog sustava     | 5  |
| 2.2.1 Pregled projekta                                 | 8  |
| 2.3 Unos i pregled sudionika                           | 9  |
| 2.4 Ispunjavanje i predaja Ulaznog obrasca (Obrazac 1) | 12 |
| 2.5 Ispunjavanje i podnošenje Obrasca 2                | 20 |
| 2.6 Ispunjavanje i podnošenje Obrasca 4                | 22 |
| 2.7 Ispunjavanje i podnošenje Obrasca 5                | 25 |
| 2.8 Uvoz podataka u Informacijski sustav               | 29 |
| 3 Izvještaji                                           | 34 |
| 4 Preuzimanja                                          | 35 |

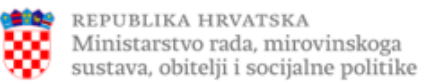

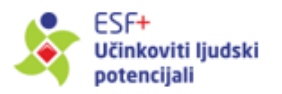

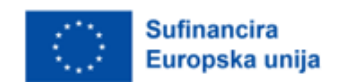

# 1 Sažetak

Svrha Informacijskog sustava za prikupljanje mikropodatka 2021.-2027. (dalje: IT sustav) je prikupljanje, kontrola i obrada mikropodataka u okviru Programa Učinkoviti ljudski potencijali 2021.-2027. (dalje: PULJP) te izvještavanje Upravljačkog tijela (dalje: UT) prema Europskoj komisiji.

Osnovne funkcionalnosti IT sustava su:

- prikupljanje mikropodataka putem ispunjavanja obrazaca od strane sudionika ili Nositelja projekata,
- kontrola i verifikacija prikupljenih podataka od strane posredničkih tijela razine 2,
- generiranje izvještaja na temelju podataka unesenih u sustav.

Kako biste mogli koristiti sve funkcionalnosti IT sustava, jedan od dolje navedenih internetskih preglednika mora biti instaliran na Vašem osobnom računalu:

- Google Chrome
- Mozilla Firefox

Za pristup sustavu pokrenite internetski preglednik (Chrome, Firefox) i unesite adresu (URL): <u>https://puljp.mrosp.hr/.</u>

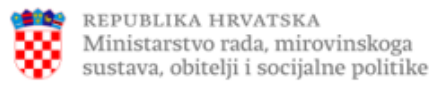

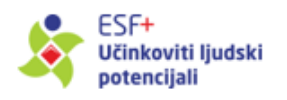

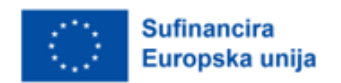

# 2 Procesi vezani uz Nositelje projekata

### 2.1 Prijava u sustav

Nadležno Posredničko tijelo razine 2 (dalje: PT2) kreira Vaš korisnički račun te Vam šalje aktivacijski e-mail koji sadrži informaciju o dodijeljenom korisničkom imenu, kao i poveznicu putem koje trebate postaviti svoju lozinku i aktivirati svoj korisnički račun (Slika 1<sup>1</sup>).

| Postavite Lozinku           |
|-----------------------------|
| Korisničko ime<br>nositelj1 |
| Lozinka*                    |
| Ponovite lozinku*           |
|                             |
|                             |

Slika 1 – Ekran za postavljanje lozinke

Prema potrebi PT2 može kreirati više korisničkih računa koji će Vam biti na raspolaganju te za svaki pojedinačno može odrediti kojim projektima u Vašoj nadležnosti određeni korisnički račun može pristupiti.

Osobna lozinka poznata je samo Vama te je stoga ne povjeravajte nikome, jer time odgovornost za neovlašteno poslovanje po Vašim računima snosite isključivo Vi. Isto se odnosi i na Vaše autorizacijske uređaje.

Za pristup sustavu koristite svoje korisničko ime i lozinku. Nakon upisivanja svojih korisničkih podataka (Slika 2), klikom na *Prijava* ulazite na početnu stranicu IT sustava.

<sup>&</sup>lt;sup>1</sup> Podaci prikazani na slikama su informativnog karaktera i ne uključuju osobne podatke stvarnih osoba.

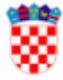

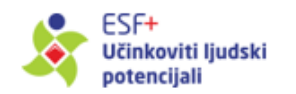

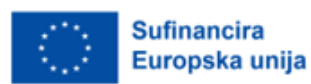

|     | informacijski sustav za prikupljanje<br>mikropodataka 20212027. |  |
|-----|-----------------------------------------------------------------|--|
|     | Prijava                                                         |  |
| -   | Korisničko ime                                                  |  |
| ê   | Zaporka                                                         |  |
| Zab | ooravljena lozinka?                                             |  |
|     | Prijava                                                         |  |
|     |                                                                 |  |

Slika 2 – Ekran za prijavu

Ako ste zaboravili lozinku, potrebno je odabrati opciju *Zaboravljena lozinka*? te će Vam se otvoriti novi ekran u koji je potrebno upisati korisničko ime i e-mail adresu na koju će biti poslana poveznica za resetiranje lozinke (Slika 3).

| Zahtjev za resetiranjem lozinke |                 |
|---------------------------------|-----------------|
| Karianiška imat                 |                 |
| Konsnicko ime-                  |                 |
| Email*                          |                 |
|                                 |                 |
|                                 | Postavi lozinku |

Slika 3 – Ekran za promjenu lozinke

## 2.2 Osnovne funkcionalnosti Informacijskog sustava

Početnu stranicu IT sustava prikazuje Slika 4:

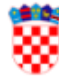

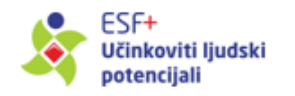

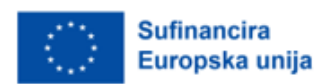

| Ministarstvo rada sustava, obitelji i |    |                    | Informacijsk    |                 | prikupljanje mikropoda              | ataka 20212027.   |                |                     |            |            | udrugazaje5 (Nositelj pro<br>nositelj@udrugazaje.o | om 8           |
|---------------------------------------|----|--------------------|-----------------|-----------------|-------------------------------------|-------------------|----------------|---------------------|------------|------------|----------------------------------------------------|----------------|
| Projekti                              |    |                    |                 |                 |                                     |                   |                |                     |            |            |                                                    |                |
| Sudionici                             |    | Projekti           |                 |                 |                                     |                   |                |                     |            |            | C <sub>Osvježi</sub>                               | E Izvoz        |
| Obrasci                               | +  | Tražilica          |                 |                 |                                     |                   |                |                     |            |            |                                                    | ~              |
| II. Izvještaji                        | +  |                    |                 |                 |                                     |                   |                |                     |            |            |                                                    |                |
|                                       |    | Potrebne rad       | nje Prioritet   | Specifični cilj | Naziv Projekta                      | MIS kod Projekta  | MIS kod Poziva | Datum objave poziva | Početak    | Kraj       | Dozvoljen uvoz                                     | Z              |
|                                       |    |                    | P7              | ESO4.13 - m)    | Djeca Cetine                        | SF.7.4.13.01.0004 | SF.7.4.13.01   | 22.08.2021          | 02.02.2021 | 02.02.2025 | ×                                                  |                |
|                                       |    |                    | P6              | ESO4.11 - k)    | Inovacije u Slavoniji               | SF.6.4.11.01.0001 | SF.6.4.11.01   | 01.02.2023          | 15.02.2023 | 15.02.2025 | ×                                                  |                |
|                                       |    |                    | P6              | ESO4.10 - j)    | Integracija Roma kroz Društveni ce  | SF.6.4.10.01.0001 | SF.6.4.10.01   | 15.01.2024          | 28.02.2023 | 28.09.2025 | ~                                                  |                |
|                                       |    |                    | P3              | ESO4.11 - k)    | Podrška djeci s teškoćama u razvoju | SF.3.4.11.03.0001 | SF.3.4.11.03   | 17.01.2024          | 01.02.2024 | 16.04.2026 | ×                                                  |                |
|                                       |    | <<br>Broj redaka r | ia stranici: 25 | ¥ 1-4 od        | 4 < > 15 <                          | 1 > 21 (01)       |                |                     |            |            |                                                    | <b>)</b> ( − ) |
|                                       | 0  |                    |                 |                 |                                     |                   |                |                     |            |            |                                                    |                |
| © 2024 PULJP.                         | C. |                    |                 |                 |                                     |                   |                |                     |            |            |                                                    |                |

Slika 4 – Početna stranica IT sustava

Dostupni moduli u sustavu za Nositelja projekta su:

Projekti

Prikazuje sve projekte u Vašoj nadležnosti te omogućava pregled podataka o pojedinom projektu.

• Sudionici

Prikazuje sve unesene podatke sudionika Vaših projekata te omogućava unos novih, kao i pregled odnosno promjenu postojećih podataka o sudionicima.

### Obrasci -> Obrazac 1 (Ulazni obrasci)

Prikazuje sve kreirane Obrasce 1 (Ulazne obrasce) u sklopu Vaših projekata, omogućava pregled odnosno promjenu podataka koje sadrže, slanje obrazaca sudionicima na popunjavanje i PT2 na odobrenje.

Obrasci -> Obrazac 2 (Izlazni obrasci)

Prikazuje sve kreirane Obrasce 2 (Izlazne obrasce ) u sklopu Vaših projekata, omogućava pregled odnosno promjenu podataka kao i slanje obrazaca sudionicima na popunjavanje i PT2 na odobrenje.

• Obrasci -> Obrazac 4

Prikazuje sve kreirane Obrasce 4 u sklopu Vaših projekata te omogućava unos i pregled odnosno promjenu podataka. Ova funkcionalnost je dostupna samo za projekte u sklopu Prioriteta 7. Materijalna deprivacija.

#### • Obrasci -> Obrazac 5

Prikazuje sve kreirane Obrasce 5 u sklopu Vaših projekata te omogućava unos i

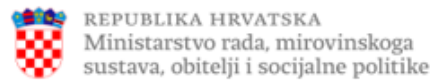

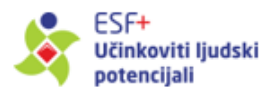

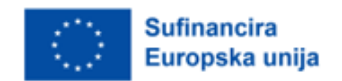

pregled odnosno promjenu podataka. Ova funkcionalnost je dostupna samo za projekte u sklopu Prioriteta 7. Materijalna deprivacija.

Preuzimanja

Omogućava preuzimanje datoteka vezanih uz korištenje IT sustava.

• Izvještaji

Omogućava generiranje izvještaja sa svim unesenim podacima o sudionicima.

Odabir pojedinog modula vrši se klikom na odgovarajući navigacijski element s lijeve strane ekrana (vidljivo gore na Slici 4).

Unutar odabranog modula, u navigacijskom elementu s desne strane ekrana pojavljuje se padajući izbornik s dodatnim akcijama (i opcije preusmjeravanja), kao što je vidljivo na Slici 5:

| Ministarst<br>sustava, ob               | A HRVATSKA<br>tvo rada, miro<br>bitelji i socijal | vinsk<br>ne pol | oga <b>Info</b><br>itike | rmacijski  | sustav za       | prikupljanje mikropoda              | ataka 20212027.   |                |                     |            |            | udrugazaje5 (Nositelj projekta)<br>nositelj@udrugazaje.com | 8 |
|-----------------------------------------|---------------------------------------------------|-----------------|--------------------------|------------|-----------------|-------------------------------------|-------------------|----------------|---------------------|------------|------------|------------------------------------------------------------|---|
| Projekti                                |                                                   |                 |                          |            |                 |                                     |                   |                |                     |            |            |                                                            |   |
| Sudionici                               |                                                   |                 | Projekti                 |            |                 |                                     |                   |                |                     |            |            | C Osvježi                                                  | z |
| Obrasci                                 | +                                                 |                 | Tražilica                |            |                 |                                     |                   |                |                     |            |            | v                                                          |   |
| II. Izvještaji                          | +                                                 |                 | Potrebne radnje          | Prioritet  | Specifični cilj | Naziv Projekta                      | MIS kod Projekta  | MIS kod Poziva | Datum objave poziva | Početak    | Kraj       | Dozvoljen uvoz Z                                           |   |
|                                         |                                                   |                 |                          | P7         | ESO4.13 - m)    | Djeca Cetine                        | SF.7.4.13.01.0004 | SF.7.4.13.01   | 22.08.2021          | 02.02.2021 | 02.02.2025 | ×                                                          |   |
|                                         |                                                   |                 |                          | P6         | ESO4.11 - k)    | Inovacije u Slavoniji               | SF.6.4.11.01.0001 | SF.6.4.11.01   | 01.02.2023          | 15.02.2023 | 15.02.2025 | × =                                                        |   |
|                                         |                                                   |                 |                          | P6         | ESO4.10 - j)    | Integracija Roma kroz Društveni ce  | SF.6.4.10.01.0001 | SF.6.4.10.01   | 15.01.2024          | 28.02.2023 | 28.09.2025 | Proglad                                                    |   |
|                                         |                                                   |                 |                          | P3         | ESO4.11 - k)    | Podrška djeci s teškoćama u razvoju | SF.3.4.11.03.0001 | SF.3.4.11.03   | 17.01.2024          | 01.02.2024 | 16.04.2026 | > Pregled                                                  |   |
|                                         |                                                   |                 | 1                        |            |                 |                                     |                   |                |                     |            |            | Datoteke<br>28. Sudionici<br>10 Obrasci 1<br>20 Obrasci 2  |   |
|                                         |                                                   |                 | Broj redaka na stra      | nici: 25 👻 | 1 - 4 od        | 4 < → (K≺                           | 1 > >) od1        |                |                     |            |            |                                                            |   |
| © 2024 PULJP.<br>Version 0.1.0.0 [20242 | 2802]                                             |                 |                          |            |                 |                                     |                   |                |                     |            |            |                                                            |   |

Slika 5 - Desni izbornik

U svim modulima moguće je koristiti tražilicu kako bi se suzio prikaz podataka. U tražilici je moguće filtrirati podatke prema različitim kriterijima, ovisno o podacima koje sadrži pojedini modul. Nakon odabira jednog ili više kriterija filtriranja, potrebno je kliknuti na akciju *Traži*, a akcijom *Očisti pretragu* izbrisat će se odabir. Primjer tražilice prikazan je na Slici 6:

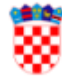

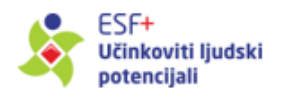

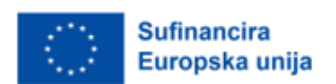

| Tražilica                               |                                                                             |         |   |                   |
|-----------------------------------------|-----------------------------------------------------------------------------|---------|---|-------------------|
| Naziv Projekta                          | MIS kod Projekta                                                            |         |   |                   |
| Prioritet 👻                             | Specifični cilj                                                             | • Poziv | • | Nositelj projekta |
| Datum početka od                        | Datum početka do                                                            |         |   |                   |
| Datum završetka od                      | Datum završetka do                                                          |         |   |                   |
| PT1 ·                                   | PT2                                                                         | •       |   |                   |
| Ugovor raskinut<br>Da Ne Bez preference |                                                                             |         |   |                   |
| Dozvoljen uvoz Da Ne Bez preference     | Zaštićen identitet sudionika           Da         Ne         Bez preference |         |   |                   |
| Sortiranje<br>Naziv Projekta ▼ ↓        |                                                                             |         |   |                   |
| Traži Očisti pretragu                   |                                                                             |         |   |                   |

#### Slika 6 - Tražilica

Nakon završetka rada u IT sustavu, molimo Vas da koristite akciju *Odjava*, koja se nalazi u gornjem desnom kutu ekrana. Na ovaj način se sigurno odjavljujete iz IT sustava i nitko neće moći pristupiti sustavu s Vašim pristupnim podacima (Slika 7).

| Informacijski sustav za prikupljanje mikropodataka 20212027. | udrugazaje5 (Nositelj projekta)<br>nositelj@udrugazaje.com | 8 |
|--------------------------------------------------------------|------------------------------------------------------------|---|
|                                                              | Promieni zaporku<br>Đ Odjava                               |   |

Slika 7 – Odjava

Zbog sigurnosnih razloga, ulaznica koju vam je dodijelio sustav po prijavi vrijedi **24 sata**. Nakon tog perioda, a ako ste još uvijek prijavljeni u IT sustav, bit ćete automatski odjavljeni te se za daljnji rad morate ponovno prijaviti u IT sustav.

### 2.2.1 Pregled projekta

Nakon uspješne prijave u IT sustav prikazuje se ekran *Projekti* s popisom povezanih projekata, kao što prikazuje Slika 8.

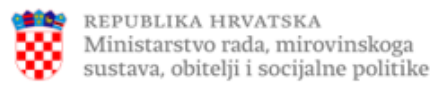

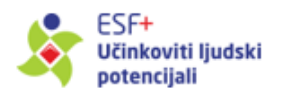

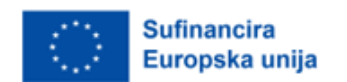

Unutar pregleda projekta, klikom na desni izbornik, moguće je unijeti i/ili urediti podatke sudionika i pripadajuće ulazne i izlazne obrasce. Također je moguće u IT sustav učitati datoteke vezane uz projekt, a pojedinačne veličine do **100 MB**.

| Projekti           |           |                 |                                     |                   |                |                     |            |            | C Osvježi                                   | E Izvoz                 |
|--------------------|-----------|-----------------|-------------------------------------|-------------------|----------------|---------------------|------------|------------|---------------------------------------------|-------------------------|
| Tražilica          |           |                 |                                     |                   |                |                     |            |            |                                             | ~                       |
| Potrebne radnje    | Prioritet | Specifični cilj | Naziv Projekta                      | MIS kod Projekta  | MIS kod Poziva | Datum objave poziva | Početak    | Kraj       | Dozvoljen uvoz                              | Z                       |
|                    | P7        | ESO4.13 - m)    | Djeca Cetine                        | SF.7.4.13.01.0004 | SF.7.4.13.01   | 22.08.2021          | 02.02.2021 | 02.02.2025 | ×                                           |                         |
|                    | P6        | ESO4.11 - k)    | Inovacije u Slavoniji               | SF.6.4.11.01.0001 | SF.6.4.11.01   | 01.02.2023          | 15.02.2023 | 15.02.2025 | ×                                           |                         |
|                    | P6        | ESO4.10 - j)    | Integracija Roma kroz Društveni ce  | SF.6.4.10.01.0001 | SF.6.4.10.01   | 15.01.2024          | 28.02.2023 | 28.09.2025 | × _ Develo                                  |                         |
|                    | P3        | ESO4.11 - k)    | Podrška djeci s teškoćama u razvoju | SF.3.4.11.03.0001 | SF.3.4.11.03   | 17.01.2024          | 01.02.2024 | 16.04.2026 | > Pregie                                    |                         |
|                    |           |                 |                                     |                   |                |                     |            |            | Datote<br>22 Sudion<br>1 Obrasc<br>2 Obrasc | ke<br>ici<br>i 1<br>i 2 |
| 4                  |           |                 |                                     |                   |                |                     |            |            |                                             | • • •                   |
| Broj redaka na str | anici: 25 | ▼ 1 = 4 oc      |                                     | 1 > >1 od 1       |                |                     |            |            |                                             |                         |

Slika 8 – Pregled projekata

## 2.3 Unos i pregled sudionika

Novog sudionika moguće je evidentirati unutar modula *Sudionici*, pokretanjem akcije *Novi* putem gumba "+", smještenog u donjem desnom kutu ekrana (Slika 9) :

| Ministarstvo rad<br>sustava, obitelji i     | 'ATSKA<br>la, mirovin<br>i socijalne j | iskoga<br>politike Informacijs | ki sustav za prikupljan | je mikropodataka : | 20212027.   |              |               | udrugazaje5 (Nositelj projekta)<br>nositelj@udrugazaje.com | θ   |
|---------------------------------------------|----------------------------------------|--------------------------------|-------------------------|--------------------|-------------|--------------|---------------|------------------------------------------------------------|-----|
| Projekti                                    |                                        |                                |                         |                    |             |              |               |                                                            |     |
| -                                           |                                        | Sudionici                      |                         |                    |             |              |               | (Courte at                                                 |     |
| 운용 Sudionici                                |                                        |                                |                         |                    |             |              |               | C Osvjezi                                                  | 2   |
| _                                           |                                        |                                |                         |                    |             |              |               |                                                            |     |
| Obrasci                                     | +                                      | Tražilica                      |                         |                    |             |              |               | ~                                                          |     |
|                                             |                                        |                                |                         |                    |             |              |               |                                                            | - 1 |
| ii. izvjestaji                              | +                                      | MIS kod Projekta               | lime                    | Prezime            | OIB         | Datum ulaska | Datum izlaska | Pokazatelji SC PDP-a                                       |     |
|                                             |                                        | SF.6.4.10.01.0001              | Fran                    | Franković          | 36987412369 | 05.09.2023   | 03.01.2024    | SF.6.4.10.01-01, SF.6.4.10.01                              |     |
|                                             |                                        | SF.6.4.10.01.0001              | Hrvoje                  | Brzić              | 95147532658 | 01.01.2021   | 27.02.2024    | SF.6.4.10.01-01, SF.6.4.10.01 📃                            |     |
|                                             |                                        | SF.6.4.10.01.0001              | Ivan                    | Marić              | 54654654798 | 06.11.2023   | 05.02.2024    | SF.6.4.10.01-01, SF.6.4.10.01                              |     |
|                                             |                                        | SF.3.4.11.03.0001              | Ivo                     | lvić               | 85947395759 | 12.02.2024   |               |                                                            |     |
|                                             |                                        | SF.6.4.10.01.0001              | Jozo                    | Bozo               | 66559988774 | 10.01.2024   | 09.02.2024    | SF.6.4.10.01-01, SF.6.4.10.01                              |     |
|                                             |                                        | SF.6.4.10.01.0001              | Ljerka                  | Hodak              | 54878455874 | 08.10.2023   | 01.02.2024    | SF.6.4.10.01-01, SF.6.4.10.01                              |     |
|                                             |                                        | SF.6.4.10.01.0001              | Mirko                   | Topal              | 58585858789 | 05.05.2023   | 01.06.2023    | SF.6.4.10.01-01, SF.6.4.10.01                              |     |
|                                             |                                        | SF.6.4.10.01.0001              | Samanta                 | Krankšvester       | 89889996857 | 01.06.2023   | 29.09.2023    | SF.6.4.10.01-01, SF.6.4.10.01                              |     |
|                                             |                                        | SF.6.4.10.01.0001              | Slavko                  | Hladan             | 55889977446 | 20.11.2023   | 05.01.2024    | SF.6.4.10.01-01, SF.6.4.10.01                              |     |
|                                             |                                        | SF.6.4.10.01.0001              | Suada                   | Fehir              | 42424242321 | 21.04.2023   | 07.09.2023    | SF.6.4.10.01-01, SF.6.4.10.01                              |     |
|                                             |                                        | SF.6.4.10.01.0001              | Tomislav                | Tomić              | 63636363989 | 10.02.2023   | 06.09.2023    | SF.6.4.10.01-01, SF.6.4.10.01                              |     |
|                                             |                                        | SF.6.4.10.01.0001              | Zdenko                  | Zidarić            | 31649785200 | 22.09.2023   | 02.02.2024    | SF.6.4.10.01-01, SF.6.4.10.01                              |     |
|                                             |                                        | • Broj redaka na stranici: 25  | ♥ 1 - 12 od 12 <        |                    | of1) کر خ   |              |               |                                                            |     |
| © 2024 PULJP.<br>Version 0.1.0.0 [20242802] |                                        |                                |                         |                    |             |              |               |                                                            |     |

Slika 9 – Kreiranje zapisa novog sudionika, modul Sudionici

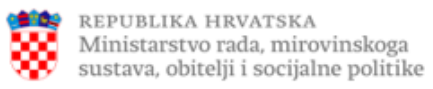

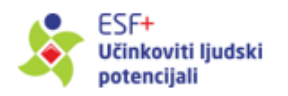

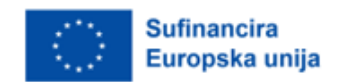

Unos podataka novog sudionika je također moguć kroz modul *Projekti*, pri čemu će Vas IT sustav nakon odabira opcije *Sudionici* (u desnom izborniku, Slika 10) preusmjeriti na istoimeni modul, nakon čega sudionika dodajete na gore opisani način.

| Ministarstvo rada, mirovinsk sustava, obitelji i socijalne po | koga Informacijski sustav z<br>plitike | a prikupljanje mikropod                 | lataka 20212027.  |              |            |                       |            | udrugazaje5 (Nositelj proj<br>nositelj@udrugazaje.co | ekta)<br>m                 |
|---------------------------------------------------------------|----------------------------------------|-----------------------------------------|-------------------|--------------|------------|-----------------------|------------|------------------------------------------------------|----------------------------|
| Projekti                                                      |                                        |                                         |                   |              |            |                       |            |                                                      |                            |
| 온온 Sudionici                                                  | Projekti                               |                                         |                   |              |            |                       |            | C <sub>Osvježi</sub>                                 | Elizvoz                    |
| Obrasci +                                                     | Tražilica                              |                                         |                   |              |            |                       |            |                                                      | ~                          |
| ıl. Izvještaji +                                              |                                        |                                         |                   |              |            |                       | L M L      |                                                      | -                          |
|                                                               | Potrebne rabije Prioritet Specifical C | ) Naziv Projekta                        | MIS KOD Projekta  | 55.7.4.13.01 | 22 OR 2021 | Pocetak<br>03.03.2031 | 03.03.3035 | > Dozvoljen uvoz                                     | -                          |
|                                                               | P6 F504.13 - H                         | ) Djeca Cetine<br>Innvarije u Slavoniji | SE64.11.01.0001   | SE6411.01    | 01.02.2023 | 15.02.2023            | 15.02.2025 | x                                                    |                            |
|                                                               | P6 ESO4.10 - j)                        | Integracija Roma kroz Društveni ce      | SF.6.4.10.01.0001 | SF.6.4.10.01 | 15.01.2024 | 28.02.2023            | 28.09.2025 | ~                                                    |                            |
|                                                               | P3 ESO4.11 - k)                        | Podrška djeci s teškoćama u razvoju     | SF.3.4.11.03.0001 | SF.3.4.11.03 | 17.01.2024 | 01.02.2024            | 16.04.2026 | >                                                    |                            |
|                                                               | < Broj redaka na stranici: 25 • 1 - 4  | ied4 < > [K <                           | 1 > 21 od 1       |              |            |                       |            | Datote 1 Uvoz  Sudior Obrasc Obrasc Obrasc           | ke<br>IICI<br>11 1<br>11 2 |
| © 2024 PULJP.                                                 |                                        |                                         |                   |              |            |                       |            |                                                      |                            |

Slika 10 – Kreiranje zapisa novog sudionika, modul Projekti

Pokretanjem akcije ",+", otvara se novi ekran za unos i uređivanje osnovnog seta podataka za pojedinog sudionika, kao što prikazuje Slika 11.

|                  |   | nformacijski sustav :                      | za prikuplj | anje mikropodataka 202             |    |    | udrugazaje5 (Nositelj projekta)<br>nositelj@udrugazaje.com | 8 |
|------------------|---|--------------------------------------------|-------------|------------------------------------|----|----|------------------------------------------------------------|---|
| Projekti         |   |                                            |             |                                    |    |    |                                                            |   |
| 22. Sudionici    |   | Sudionik na Projektu: "SF.6.4.11.0         | 1.0001"     |                                    |    |    |                                                            |   |
| Obrasci +        |   | lme*<br>Ivana                              |             | Prezime*<br>Ivić                   |    |    |                                                            |   |
| ti. Izvještaji + |   | Adresa<br>Ivanića 24b                      |             | <sup>018</sup><br>58696512357      |    |    |                                                            |   |
|                  |   | <sup>Zupanija</sup><br>Zagrebačka županija | ¥           | Naselje<br>Ivanić-Grad             |    |    |                                                            |   |
|                  |   | <sup>Spol</sup><br>Ženski                  | •           | Datum rođenja<br>16.11.1990.       | Ξ. |    |                                                            |   |
|                  |   |                                            |             | Dob<br>32                          |    |    |                                                            |   |
|                  |   | E-mail<br>ivanaivanic@nositelji.hr         |             | Telefon / Mobitel<br>+385956964558 |    |    |                                                            |   |
|                  |   | Datum ulaska*<br>21.7.2023.                | Ē           | Datum izlaska                      | Ē  |    |                                                            |   |
| © 2024 PULJP.    | < |                                            |             | Spremi                             |    | ۵۵ | dustani                                                    |   |

Slika 11 – Unos podataka sudionika

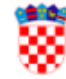

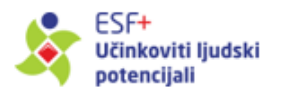

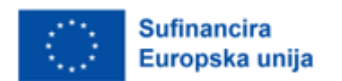

Obavezni podaci za inicijalan unos sudionika su ime i prezime. Unos e-mail adrese i datuma ulaska u projekt su uvjeti za slanje personalizirane poveznice sudioniku za ispunjavanje obrazaca. Nije moguće unijeti samo naselje, već je prethodno potrebno odabrati županiju u kojoj se sudionik nalazi nakon čega će IT sustav ponuditi unaprijed ugrađeni popis naselja unutar odabrane županije.

Popisu unesenih podataka sudionika svih projekata kojima ste Nositelj moguće je pristupiti putem modula *Sudionici* na lijevom izborniku kao što prikazuje Slika 12. Na toj razini moguće je i putem tražilice naći pojedinog sudionika po zadanom parametru, kao i filtrirati popis po pojedinom projektu.

| Sudionici                   |                |            |             |              |               | C Osvježi E Izvoz              |
|-----------------------------|----------------|------------|-------------|--------------|---------------|--------------------------------|
| Tražilica                   |                |            |             |              |               | ~                              |
| MIS kod Projekta            | Ime            | Prezime    | OIB         | Datum ulaska | Datum izlaska | Pokazatelji SC PDP-a           |
| SF.3.4.08.07.0023           | Ana            | Delija     | 1000000003  | 10.01.2024   | 01.03.2024    | SF.3.4.08.07-02, SF.3.4.08 🚞 🔺 |
| SF.3.4.08.07.0023           | Andrija        | Grgat      | 1000000006  | 13.01.2024   | 01.03.2024    | SF.3.4.08.07-02, SF.3.4.08 🗮   |
| SF.3.4.08.01.0001           | Ante           | Antić      | 85748754875 | 20.12.2023   |               | =                              |
| SF.3.4.08.07.0023           | Ante           | Glavan     | 1000000005  | 12.01.2024   | 01.03.2024    | SF.3.4.08.07-02, SF.3.4.08     |
| SF.3.4.08.07.0023           | David          | Latinac    | 1000000010  | 17.01.2024   | 01.03.2024    | SF.3.4.08.07-02, SF.3.4.08 🗮   |
| SF.3.4.08.07.0023           | Dunja          | Madunić    | 1000000013  | 20.01.2024   | 01.03.2024    | SF.3.4.08.07-02, SF.3.4.08     |
| SF.3.4.08.07.0023           | Eva            | Pavić      | 1000000021  | 28.01.2024   | 01.03.2024    | SF.3.4.08.07-02, SF.3.4.08     |
| SF.3.4.08.07.0023           | Iris           | Maroš      | 1000000014  | 21.01.2024   | 01.03.2024    | SF.3.4.08.07-02, SF.3.4.08     |
| SF.3.4.08.07.0023           | Iva            | Dolić      | 1000000001  | 08.01.2024   | 01.03.2024    | SF.3.4.08.07-02, SF.3.4.08     |
| SF.3.4.08.07.0023           | Ivan           | Bošković   | 1000000002  | 09.01.2024   | 01.03.2024    | SF.3.4.08.07-02, SF.3.4.08 🗮   |
| SF.3.4.08.07.0023           | Ivana          | lvić       | 56576543456 | 08.01.2024   |               | SF.3.4.08.07-02, SF.3.4.08     |
| SF.3.4.08.01.0001           | lvo            | lvić       | 74838593959 | 18.12.2023   | 25.12.2023    |                                |
| SF.3.4.08.07.0023           | Jagoda         | Malenica   | 1000000012  | 19.01.2024   | 01.03.2024    | SF.3.4.08.07-02, SF.3.4.08     |
| SF.3.4.08.07.0023           | Josip          | Odrljin    | 1000000019  | 26.01.2024   | 01.03.2024    | SF.3.4.08.07-02, SF.3.4.08     |
| SF.3.4.08.07.0023           | Josipa         | Norac      | 1000000018  | 25.01.2024   | 01.03.2024    | SF.3.4.08.07-02, SF.3.4.08     |
| SF.3.4.08.07.0023           | Mara           | Vasilj     | 1000000011  | 18.01.2024   | 01.03.2024    | SF.3.4.08.07-02, SF.3.4.08 📃 🗸 |
| •                           |                |            |             |              |               | ▶ < >                          |
| Broj redaka na stranici: 25 | ▼ 1 - 25 od 28 | < > [K < ] | 2 > >1 od 2 |              |               | •                              |

Slika 12 – Pregled podataka svih sudionika

U desnom izborniku dostupne su akcije *Uredi, Pregled, Obriši, Obrazac 1* (Slika 13) i, u slučaju da je već kreiran, *Obrazac 2*. Akcija *Obriši* dostupna je do trenutka dok Nositelj ne potvrdi ispravnost podataka u Obrascu 1 (odnosno kad je Obrazac 1 u statusu *Novi*).

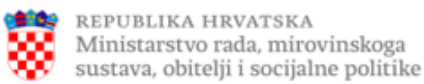

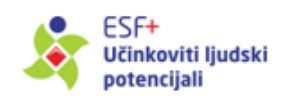

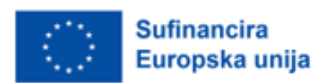

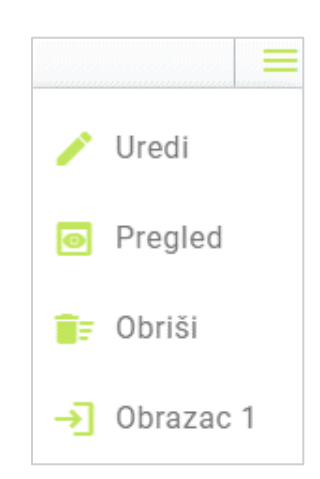

Slika 13 – Prikaz dostupnih akcija u modulu Sudionici

## 2.4 Ispunjavanje i predaja Ulaznog obrasca (Obrazac 1)

Listi ulaznih obrazaca pristupa se odabirom akcije *Obrasci 1* kod pojedinog projekta, odnosno izravno klikom na pripadni modul u lijevom izborniku.

Zapis za pojedinog sudionika unutar modula *Obrazac 1* automatski se generira po unosu inicijalnih podataka u modulu *Sudionici*, kako je opisano u prethodnom poglavlju, te se u ovaj modul potom prenose svi prethodno uneseni podaci.

Na početnom pregledniku ovog modula (Slika 14) prikazuju se podaci za sudionike kreirane u modulu *Sudionici*: MIS kod projekta, Ime, Prezime, OIB, Spol, Email, Email poslan, Datum ulaska, Status, Datum verifikacije/ispravka, Komentar, Broj ZNS-a te dostupne akcije za obradu podataka na desnom izborniku.

| Obrasci 1 (Ulazni) |         |          |             |            |              |              |                  |                    | C <sup>Osvježi</sup> | E izvoz Ev Grup    | ina obrada |
|--------------------|---------|----------|-------------|------------|--------------|--------------|------------------|--------------------|----------------------|--------------------|------------|
| Tražilica          |         |          |             |            |              |              |                  |                    |                      |                    | ~          |
| MIS kod Projekta   | Ime     | Prezime  | OIB         | Spol Email | Email poslan | Datum ulaska | Status           | Datum verifikacije | e/ispravka Komen     | tar Broj ZNS-a     |            |
| SF.3.4.08.07.0023  | Ana     | Delija   | 1000000003  | Ženski     | <b>~</b>     | 10.01.2024   | Odobreno         | 01.03.2024         |                      | 2                  | = ^        |
| SF.3.4.08.07.0023  | Andrija | Grgat    | 1000000006  | Muški      | <b>~</b>     | 13.01.2024   | Odobreno         | 01.03.2024         |                      | 2                  | =          |
| SF.3.4.08.07.0023  | Ante    | Glavan   | 1000000005  | Muški      | <b>~</b>     | 12.01.2024   | Odobreno         | 01.03.2024         |                      | 2                  | =          |
| SF.3.4.08.07.0023  | David   | Latinac  | 1000000010  | Muški      | $\simeq$     | 17.01.2024   | Odobreno         | 01.03.2024         |                      | 2                  | =          |
| SF.3.4.08.07.0023  | Dunja   | Madunić  | 1000000013  | Ženski     | <b>~</b>     | 20.01.2024   | Odobreno         | 01.03.2024         | -                    | 2                  |            |
| SF.3.4.08.07.0023  | Eva     | Pavić    | 1000000021  | Ženski     | <b>~</b>     | 28.01.2024   | Odobreno         | 01.03.2024         | 🥕 Uredi              |                    | - 11       |
| SF.3.4.08.07.0023  | Iris    | Maroš    | 1000000014  | Ženski     | $\simeq$     | 21.01.2024   | Odobreno         | 01.03.2024         |                      |                    | - 18       |
| SF.3.4.08.07.0023  | Iva     | Dolić    | 1000000001  | Ženski     | $\simeq$     | 08.01.2024   | Odobreno         | 01.03.2024         | Pregled              |                    |            |
| SF.3.4.08.07.0023  | Ivan    | Bošković | 1000000002  | Muški      | <b>~</b>     | 09.01.2024   | Odobreno         | 01.03.2024         | O Povijes            | t procesnih skolis |            |
| SF.3.4.08.07.0023  | Ivana   | lvić     | 56576543456 | Ženski     | $\sim$       | 08.01.2024   | Popunio sudionik |                    | + Povijes            | i procesnin akcija |            |
| SF.3.4.08.07.0023  | Jagoda  | Malenica | 1000000012  | Ženski     | <b>~</b>     | 19.01.2024   | Odobreno         | 01.03.2024         | Preuzm               | i PDF              |            |
| SF.3.4.08.07.0023  | Josip   | Odrljin  | 1000000019  | Muški      | $\simeq$     | 26.01.2024   | Odobreno         | 01.03.2024         | -                    |                    |            |
| SF.3.4.08.07.0023  | Josipa  | Norac    | 1000000018  | Ženski     | $\simeq$     | 25.01.2024   | Odobreno         | 01.03.2024         | Pošalji              | sudioniku na       |            |
| SF.3.4.08.07.0023  | Mara    | Vasilj   | 1000000011  | Ženski     | <b>~</b>     | 18.01.2024   | Odobreno         | 01.03.2024         | popunja              | avanje             |            |
| SF.3.4.08.07.0023  | Marica  | Marion   | 12345678910 | Ženski     | <b>~</b>     | 13.02.2024   | Novi             |                    |                      |                    |            |
| SF.3.4.08.07.0023  | Marina  | Marinić  | 45757389292 | Ženski     | <b>~</b>     | 25.01.2024   | Novi             |                    |                      |                    | = .        |

Slika 14 – Pregled Obrazaca 1

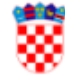

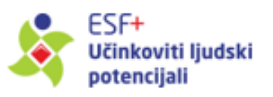

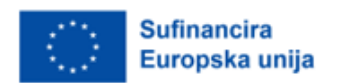

Unutar polja *Email poslan*, crvena boja piktograma omotnice upućuje da e-mail s personaliziranom poveznicom na obrazac nije još poslan sudioniku na popunjavanje. Po uspješnom slanju e-maila, piktogram se mijenja u zelenu omotnicu.

U stupcu *Status* prikazuje se status verifikacije obrasca od strane Nositelja projekta ili nadležnog PT2. Mogući statusi su *Novi, Poslano sudioniku, Popunio sudionik, Nije podnesen, U provjeri, Vraćeno na doradu, Odobreno* i *Odbijeno.* U slučaju da je PT2 unio komentar vezan uz verifikaciju obrasca, on će se ispisati u stupcu *Komentar.* U stupcu Broj ZNS-a prikazuje se broj ZNS-a u okviru kojega je sudionik odobren.

Akcija *Povijest procesnih akcija* omogućava prikaz svih promjena po pojedinom obrascu, kako to prikazuje niže slika 15:

| :i 1 (Ulazni)   |                        |                   |                             |                |     |         |          | C                    | Osvježi | E Izvoz  |
|-----------------|------------------------|-------------------|-----------------------------|----------------|-----|---------|----------|----------------------|---------|----------|
| Povijest stanja | a za Ulazni Obrazac (I | Ivan Marić)       |                             |                |     |         |          |                      | ^       |          |
|                 |                        |                   |                             |                |     |         |          |                      | ska     | Status   |
| Datum akcije    | Staro stanje           | Novo stanje       | Datum verifikacije/ispravka | Korisničko ime | Ime | Prezime | Instituc |                      | - 12    | Odobreno |
| 23.02.2024      | Novi                   | Poslano sudioniku |                             | udrugazaje4    |     |         |          |                      | - 18    | Odobreno |
| 23.02.2024      | Poslano sudioniku      | Popunio sudionik  |                             | Sudionik_link  |     |         |          |                      | - 184   | Odobreno |
| 28.02.2024      | Popunio sudionik       | Nije podnesen     |                             | udrugazaje4    |     |         |          |                      | - 184   | Novi     |
| 28.02.2024      | Nije podnesen          | U provjeri        |                             | udrugazaje4    |     |         |          |                      | - 184   | Odobreno |
| 28.02.2024      | Spremno za odobra      | Odobreno          | 28.02.2024                  | hrvatskiza3    |     |         | HZZ      |                      | - 184   | Odobreno |
|                 |                        |                   |                             |                |     |         |          |                      | - 184   | Odobreno |
|                 |                        |                   |                             |                |     |         |          |                      | - 184   | Odbijeno |
|                 |                        |                   |                             |                |     |         |          |                      | - 184   | Odobreno |
|                 |                        |                   |                             |                |     |         |          |                      | - 18    | Odobreno |
| <               |                        |                   |                             |                |     |         | •        | $\leftarrow  \flat $ | - 12    | Odobreno |
|                 |                        |                   |                             |                |     |         |          |                      |         | Odobreno |

Slika 15 – Povijest procesnih akcija

Obrazac 1 je moguće preuzeti u PDF obliku, a isti je moguće poslati i e-mailom na sudionikovu email adresu. Sudionik tada na navedenu e-mail adresu prima personaliziranu poveznicu koja ga vodi na ekran ispunjavanja Obrasca 1 kao što prikazuje Slika 16 (niže).

Isti ekran vidi i Nositelj projekta kad u sudionikovo ime ispunjava Obrazac 1. Jedina razlika između ekrana Obrasca 1 kod Nositelja projekta i sudionika je u tome što Nositelj projekta mora dodatno unijeti broj ZNS-a unutar kojega prijavljuje predmetnog sudionika te može učitati povezane datoteke u sustav. Sudioniku se ne prikazuje polje ZNS.

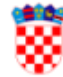

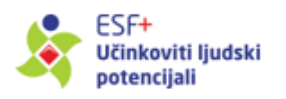

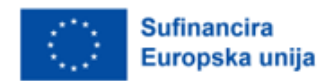

|                                                          | OPĆE KA | <b>FEGORIJE PODATAKA</b>         |              |
|----------------------------------------------------------|---------|----------------------------------|--------------|
|                                                          |         |                                  |              |
|                                                          |         |                                  | Pereuzmi PDF |
| <sup>me*</sup><br>Zdenko                                 |         | Prezime*<br>Zidarić              |              |
|                                                          |         | (7)                              |              |
| ldresa prebivališta<br>Aleja javora 78                   | 0       | <sup>spol ⊕</sup> *<br>Muški     | Ŧ            |
|                                                          |         |                                  |              |
| lupanija prebivališta<br>Bjelovarsko-bilogorska županija | *@      | Naselje prebivališta<br>Brezovac | *@           |
| 018                                                      |         | Detum re fanist                  | -            |
| 31649785200                                              | 0       | Datum rođenja*                   | •            |
|                                                          |         | Dob                              | ٢            |
| mail                                                     |         | Telefon / Mobitel                |              |
| zdenzid@gmail.com                                        | 0       | +385965256545                    |              |

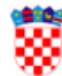

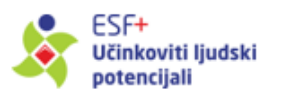

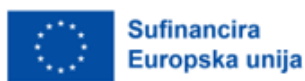

Status na tržištu rada \*

- 🔘 Zaposlena osoba<sup>(2)</sup>
- Nezaposlena osoba<sup>(4)</sup> ⑦
- 🔘 Neaktivna osoba<sup>(5)</sup>

#### Razina završenog obrazovanja \* ⑦

- 🔘 ISCED 0 Razina obrazovanja niža od ISCED 1 predškolska djeca 🖉
- 🔘 ISCED 0 Razina obrazovanja niža od ISCED 1 (ISCED 0) ostala populacija odrasle osobe koje nisu završile niže razrede osnovne škole 🕲
- 🔘 ISCED 1 Završeni niži razredi osnovne škole, uključujući djecu u redovnom obrazovanju koja nisu još završila niže razrede 🖉
- 🔘 ISCED 2 Završena osnovna škola 🄊
- 🔘 ISCED 3 Završeno srednjoškolsko obrazovanje (programi strukovnog obrazovanja, gimnazijski programi, umjetničko obrazovanje)
- ISCED 4 Završeni poslijesrednjoškolski programi usavršavanja / obrazovanja odraslih (nadogradnja na srednjoškolsku kvalifikaciju, ali programi ne omogućuju pristup na višu razinu i ne pripadaju visokom obrazovanju)
- 🔘 ISCED 5 Završen stručni studij (u trajanju kraćem od tri godine) <sup>(2)</sup>
- 🔘 ISCED 6 Završen stručni studij (u trajanju od najmanje tri godine)/ Završen preddiplomski sveučilišni studij
- ISCED 7 Završen diplomski sveučilišni studij/ Integrirani preddiplomski i diplomski sveučilišni studij /Specijalistički diplomski stručni studij/Poslijediplomski specijalistički studij
- $\bigcirc$  ISCED 8 Završen poslijediplomski sveučilišni studij $^{\textcircled{O}}$

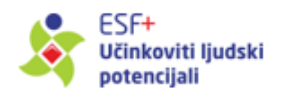

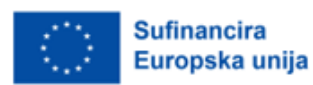

|                                                              | POSEBNE KATEGORIJE PODATAKA |          |
|--------------------------------------------------------------|-----------------------------|----------|
| Osoba s invaliditetom * <sup>⑦</sup>                         |                             |          |
| O Da O Ne O Ne želim odgovoriti                              |                             |          |
| Državljanin trećih zemalja * <sup>⑦</sup>                    |                             |          |
| O Da O Ne O Ne želim odgovoriti                              |                             |          |
| Osoba stranog podrijetla * <sup>⑦</sup>                      |                             |          |
| O Da O Ne O Ne želim odgovoriti                              |                             |          |
| Pripadnik nacionalne manjine * <sup>⑦</sup>                  |                             |          |
| O Da O Ne O Ne želim odgovoriti                              |                             |          |
| Beskućnik <sup>⑦</sup> ili osoba pogođena stambenom isključe | enošću                      |          |
| O Da O Ne O Ne želim odgovoriti                              |                             |          |
|                                                              |                             |          |
|                                                              | ZNS broj*                   |          |
|                                                              |                             |          |
|                                                              |                             |          |
| Komentar                                                     |                             |          |
|                                                              |                             |          |
|                                                              |                             | 11       |
|                                                              |                             |          |
|                                                              |                             |          |
| Datoteke                                                     | ^                           |          |
| Odaberi                                                      |                             |          |
|                                                              |                             |          |
|                                                              |                             |          |
|                                                              |                             |          |
| S                                                            | spremi                      | Ødustani |
|                                                              |                             |          |

Slika 16 – Ispunjavanje/uređivanje Obrasca 1

Unutar Obrasca 1 postavljene su validacije na određena polja, sukladno definiranim poslovnim procesima. Prije spremanja klikom na gumb *Spremi* potrebno je unijeti sve obavezne podatke, koji su označeni zvjezdicom (\*).

Veličina pojedinačne datoteke koju Nositelj projekta može učitati u sustav je ograničena na **100 MB**. Ekran za upravljanje povezanim datotekama prikazuje Slika 17.

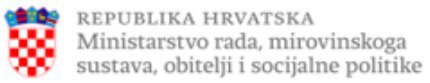

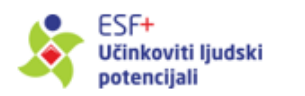

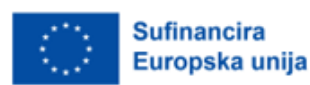

| Datoteke       | 🗗 🗗 🖉 🧳    |
|----------------|------------|
| Odaberi        |            |
| Datoteka_1.pdf | ± ō        |
| Datoteka_3.pdf | ± ō        |
| Datoteka_2.pdf | <u>⊥</u> ō |
| Datoteka_4.pdf | 0          |

Slika 17 – Upravljanje datotekama na Obrascu 1

Datoteke koje želite učitati u IT sustav možete odabrati putem gumba *Odaberi*, nakon čega se one pojavljuju u popisu datoteka označene žutom bojom, koja označava da su spremne za učitavanje što će se i izvršiti klikom na gumb *Spremi*. Broj novih datoteka spremnih za učitavanje je prikazan u gornjem desnom uglu kod ikone iste boje.

Datoteke prethodno učitane u IT sustav označene su zelenom bojom, a njihov broj je prikazan u gornjem desnom uglu kod ikone iste boje.

Za brisanje prethodno prenesenih datoteka, kliknite na ikonu *"koš za otpatke"* uz samu datoteku, nakon čega će ona biti označena crvenom bojom. Broj datoteka koje će biti izbrisane nakon klika na gumb *Spremi* je prikazan u gornjem desnom uglu kod ikone iste boje.

#### Ispunjavanje Obrasca 1 i slanje na provjeru u PT2

Po kreiranju sudionika Obrazac 1 je u statusu *Novi* te možete sami popuniti podatke (ukoliko je sudionik prethodno popunio papirnatu verziju obrasca) ili poslati elektronički obrazac na popunjavanje sudioniku koristeći akciju *Pošalji sudioniku na popunjavanje*. Ako za pojedinog sudionika nedostaje neki od obveznih podataka, IT sustav će Vas upozoriti i onemogućiti slanje obrasca sve dok potrebni podaci nisu uneseni.

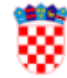

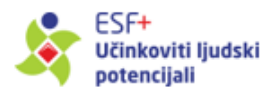

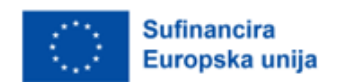

Akcijom *Pošalji sudioniku na popunjavanje* IT sustav šalje e-mail sudioniku s poveznicom putem koje može pristupiti svojem obrascu i popuniti podatke. Akcijom *Podnesi* sudionik sprema podatke, a obrazac prelazi u status *Popunio sudionik* u kojemu je Nositelj dužan provjeriti informacije i eventualno korigirati unesene podatke. Za svaku izmjenu osobnih podataka sudionika unesenu od strane Nositelja, potrebno je navesti komentar (obrazloženje i temelj za izmjenu). IT sustav o izmjeni obavještava sudionika automatskom e-mail porukom.

Dok je obrazac u statusu *Poslano sudioniku*, ne možete uređivati obrazac. U slučaju potrebe, možete poništiti predavanje obrasca na popunjavanje sudioniku putem akcije *Preuzmi popunjavanje*. U slučaju odabira akcije *Preuzmi popunjavanje*, otvorit će se skočni prozor s poljem Komentar, u koji je potrebno unijeti obrazloženje preuzimanja popunjavanja obrasca. Obrazac će tada promijeniti status u *Novi* i moguće ga je ispuniti odabirom akcije *Uredi*.

Nakon što je obrazac popunjen, potrebno je potvrditi ispravnost unesenih podataka putem akcije *Potvrdi ispravnost podataka* čime obrazac prelazi u status *Nije podnesen* te postaju dostupne akcije *Podnesi na provjeru u PT2* i *Omogući ispravak podataka*. Izvršavanjem akcije *Podnesi na provjeru u PT2*, obrazac mijenja status u *Podnesen* i postaje dostupan PT2 u svrhu provjere unesenih podataka. Dok je obrazac kod PT2 nije moguće uređivanje podataka Obrasca 1. U slučaju odabira akcije *Omogući ispravak podataka*, obrazac će promijeniti status u *Novi* i ponovno ga je moguće uređivati ili poslati sudioniku.

PT može odobriti, odbiti ili Vam vratiti obrazac na doradu uz odgovarajući komentar čime obrazac prelazi u status *Vraćeno na doradu*. U tom slučaju dostupne su iste mogućnosti kao i kad je obrazac u statusu *Novi*.

### Grupna obrada

U slučaju velikog broja sudionika na projektu, IT sustav omogućuje grupno izvršavanje akcija *Pošalji sudioniku na popunjavanje* i *Podnesi* (na provjeru u PT2) kako prikazuje Slika 18.

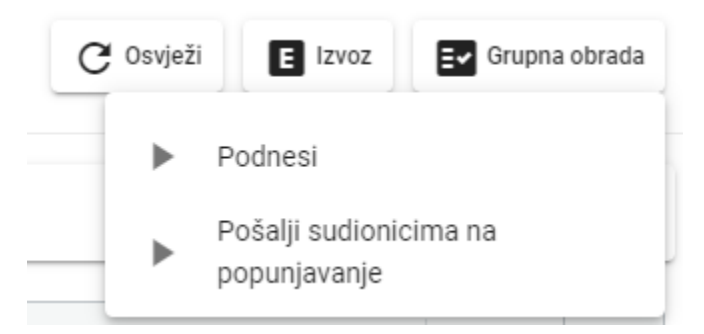

Slika 18 – Pokretanje grupne obrade

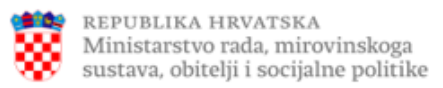

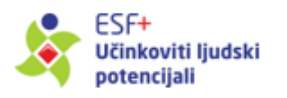

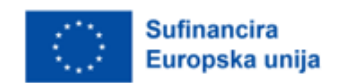

Odabirom željene akcije prvo se otvara ekran za predodabir obrazaca putem statusa, kako prikazuje Slika 19. Za slanje obrasca sudioniku na popunjavanje moguće je označiti obrasce koji su u statusu *Novi* i/ili *Vraćeno na doradu* i/ili *Popunio sudionik*, dok je kod slanja na provjeru u PT2 moguće označiti obrasce u statusu *Nije podnesen*.

Slika 19 – Odabir statusa obrazaca pri grupnoj obradi

Nakon predodabira statusa otvara se ekran koji omogućuje višestruki odabir obrazaca za koje se želi izvršiti grupna akcija, kao što prikazuje Slika 20.

| o dostupno zapisa: Ukupno odabrano zapisa: Odaberi sve Očisti odabir<br>M15 kod Projekta Ime Prezime Olik Email Dutum viaska Status Datum verifikacije/tprovka Kom<br>57.2.4.07.89.455 Zdenko Zidenk 76569210625 zdenicid@pmail.com 15.12.2023 Novi<br>57.2.4.07.89.455 Hronje Brici 288199510108 zdenicid@pmail.com 15.12.2023 Novi                                                                                                    | Prezime     Olik     Email     Datum visika     Status     Datum verffikacije/rpravka     Komentar       Zidarić     76569210425     zdenzid@gmail.com     15.12.2023     Novi         Brzić     288199510108     zdenzid@gmail.com     15.12.2023     Novi         Marić     03325699578     zdenzid@gmail.com     15.12.2023     Novi         Felri     7147510102     zdenzid@gmail.com     15.12.2023     Novi         Tomic     273515709110     zdenzid@gmail.com     15.12.2023     Novi |            |                |                     |                     |              |                   |              |        |                             |          |
|----------------------------------------------------------------------------------------------------|----------------------------------------------------------------------------------------------------|------------|----------------|---------------------|---------------------|--------------|-------------------|--------------|--------|-----------------------------|----------|
| MIS kod Projekta         Ime         Prezime         OIB         Email         Datum ulaska         Status         Datum verifikacije/ripravka         Kor           5F.2.4.07.89.4855         Zdenko         Zidarić         75590210625         zdenzid@gmail.com         1512.023         Novi         F         57.2.07.89.4855         Novi         F         57.2.07.89.4855         Novi         F         F         57.2.07.89.4855         Novi         F         F | Prezime         Olit         Email         Datum ulpska         Status         Datum verifikacijø/tspravka         Komentar           Zidavić         7654921025         zdenzid@gmail.com         15.12.2023         Novi                                                                                                    <                                                                                                    | o dostupno | o zapisa: 🗐 Uk | upno odabrano zapis | a: 🛃 Odaberi sve Od | čisti odabir |                   |              |        |                             |          |
| SF2.4.07.89.4865         Zdenko         Zidarić         76590210825         zdenid@gmail.com         15.12.023         Novi           SF2.4.07.89.4855         Hroje         Brić         288199510108         zdenid@gmail.com         15.12.0023         Novi           SF2.4.07.89.4855         Hroje         Brić         288199510108         zdenid@gmail.com         15.12.0023         Novi                                                                                                    | Zidanić         76569210625         zdencid@gmail.com         15.12.2023         Novi           Braić         288199951008         zdencid@gmail.com         15.12.2023         Novi           Marić         03325699578         zdencid@gmail.com         15.12.2023         Novi           Fehir         71475f10102         zdencid@gmail.com         15.12.2023         Novi           Tomić         273515709110         zdencid@gmail.com         15.12.2023         Novi                 | MIS ko     | od Projekta    | Ime                 | Prezime             | OIB          | Email             | Datum ulaska | Status | Datum verifikacije/ispravka | Komentar |
| SF.2.4.07.89.4585         Hrvaje         Braić         288199510108         zdenaid@gmail.com         15.12.2023         Novi           C5.2.4.07.89.4585         Lona         Marié         0.3256406578         adenaid@gmail.com         15.12.3023         Novi                                                                                                    | Braid         288199510108         zdensid@gmail.com         15.12.2023         Novi           Marid         0.3356995578         zdensid@gmail.com         15.12.2023         Novi           Fehr         71475510102         zdensid@gmail.com         15.12.2023         Novi           Tomid         27515709110         zdensid@gmail.com         15.12.2023         Novi                                                                                                    | SF.2.4.0   | .07.89.4585    | Zdenko              | Zidarić             | 76569210625  | zdenzid@gmail.com | 15.12.2023   | Novi   |                             |          |
| CC 2 4 07 00 4595 Jana Mavié 022556005578 vdanid@newij.com 15 12 2022 Novi                                                                                                    | Marić         03325699578         zdensid@gmail.com         15.12.2023         Novi           Fehir         714756110102         zdensid@gmail.com         15.12.2023         Novi           Tomić         273515709110         zdensid@gmail.com         15.12.2023         Novi                                                                                                    | SF.2.4.0   | .07.89.4585    | Hrvoje              | Brzić               | 288199510108 | zdenzid@gmail.com | 15.12.2023   | Novi   |                             |          |
| 31-2-4-01-05-4-00 10-12-2-2-0 Mont                                                                                                    | Fehir         714756110102         zdenzid@gmail.com         15.12.2023         Novi           Tomić         273515709110         zdenzid@gmail.com         15.12.2023         Novi                                                                                                    | SF.2.4.0   | .07.89.4585    | Jozo                | Marić               | 033256995578 | zdenzid@gmail.com | 15.12.2023   | Novi   |                             |          |
| 55.2.4.07.89.4585 Slavko Fehir 714756110102 zdenzid@gmail.com 15.12.2023 Novi                                                                                                    | Tomić 273515709110 zdenzid@gmail.com 15.12.2023 Novi                                                                                                    | SF.2.4.0   | .07.89.4585    | Slavko              | Fehir               | 714756110102 | zdenzid@gmail.com | 15.12.2023   | Novi   |                             |          |
| 5F.2.4.07.89.4585 Tomislav Tomić 273515709110 zdenzid@gmail.com 15.12.2023 Novi                                                                                                    |                                                                                                    | SF.2.4.0   | .07.89.4585    | Tomislav            | Tomić               | 273515709110 | zdenzid@gmail.com | 15.12.2023   | Novi   |                             |          |
|                                                                                                    |                                                                                                    |            |                |                     |                     |              |                   |              |        |                             |          |

Slika 20 – Odabir obrazaca pri grupnoj obradi

Obrasce možete odabrati pojedinačnim odabirom postavljanjem kvačice uz određeni zapis na listi, odnosno isključiti ga iz grupne obrade uklanjanjem kvačice. Također, možete prvo odabrati sve obrasce putem gumba *Odaberi sve* pa nakon toga prema potrebi isključiti proizvoljan broj obrazaca uklanjanjem kvačice na popisu. Ako želite poništiti cijeli trenutni odabir obrazaca, to možete učiniti putem gumba *Očisti odabir*.

Napomena: na listi će prikazati samo sudionici za koje su ispunjena sva obvezna polja.

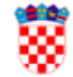

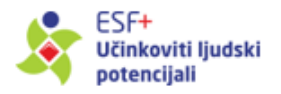

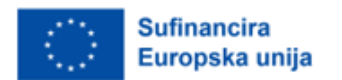

Nakon što ste označili sve željene obrasce, izvršavanje odabrane akcije se pokreće klikom na gumb *Izvrši grupnu obradu*.

## 2.5 Ispunjavanje i podnošenje Obrasca 2

Obrazac 2 se automatski generira, ali tek nakon popunjavanja Obrasca 1 i potvrde ispravnosti podataka Obrasca 1. Prije nego što su ispunjeni ovi uvjeti, Obrazac 2 nije dostupan za unos podataka i daljnje procesiranje.

Obrazac 2 ima sličnu logiku pregleda i ispunjavanja kao i Obrazac 1. Listi Obrazaca 2 pristupa se odabirom opcije *Obrasci* kod pojedinog projekta odnosno izravno klikom na pripadni navigacijski element. Podaci koje je moguće vidjeti su MIS kod, Ime, Prezime, OIB, Spol, Email, Email poslan, Datum ulaska, Datum izlaska, Status, Datum verifikacije, Komentar te dostupne akcije (Slika 21).

| Obrasci 2 (Izlazni)      |        |               |               |                 |                   |              |               |          |               | C <sup>Osvježi</sup> | E Izvoz  | <b>≣</b> √ Grupna | a obrada |
|--------------------------|--------|---------------|---------------|-----------------|-------------------|--------------|---------------|----------|---------------|----------------------|----------|-------------------|----------|
| Tražilica                |        |               |               |                 |                   |              |               |          |               |                      |          |                   | ~        |
| MIS kod Projekta         | Ime    | Prezime       | OIB           | Spol Email      | Email poslan      | Datum ulaska | Datum izlaska | Status   | Datum verifik | acije                | Komentar |                   |          |
| SF.3.4.11.03.0002        | Branko | Borić         | 54285698553   | Muški           |                   | 09.02.2021   | 31.12.2023    | Odobreno | 29.02.2024    |                      |          |                   | = 1      |
| SF.3.4.11.03.0002        | Bruno  | lvić<br>Sarić | 1212121212121 | Muški<br>Žeoski |                   | 01.02.2021   | 31.12.2023    | Odobreno | 29.02.2024    |                      |          |                   | ₽.       |
| SF.3.4.11.03.0002        | Eta    | Kotar         | 54285698576   | Ženski          |                   | 04.03.2021   | 31.12.2023    | Odobreno | 29.02.2024    |                      |          |                   |          |
| SF.3.4.11.03.0002        | Eva    | Horvat        | 54285698550   | Ženski          |                   | 06.02.2021   | 31.12.2023    | Odobreno | 29.02.2024    |                      |          |                   | =        |
| SF.3.4.11.03.0002        | Fran   | Kotar         | 54285698547   | Muški           |                   | 03.02.2021   | 31.12.2023    | Odobreno | 29.02.2024    |                      |          |                   | =        |
| SF.3.4.11.03.0002        | Franko | Lipotić       | 54285698565   | Muški           |                   | 21.02.2021   | 31.12.2023    | Odobreno | 29.02.2024    |                      |          |                   | =        |
| SF.3.4.11.03.0002        | Gregor | Šarić         | 54285698581   | Muški           | $\mathbf{\simeq}$ | 09.03.2021   | 31.12.2023    | Odobreno | 29.02.2024    |                      |          |                   | =        |
| SF.3.4.11.03.0002        | Grgur  | Marić         | 54285698580   | Muški           | $\mathbf{\simeq}$ | 08.03.2021   | 31.12.2023    | Odobreno | 29.02.2024    |                      |          |                   | =        |
| SF.3.4.11.03.0002        | Grigor | Borić         | 54285698582   | Muški           | $\mathbf{\simeq}$ | 10.03.2021   | 31.12.2023    | Odobreno | 29.02.2024    |                      |          |                   | =        |
| SF.3.4.11.03.0002        | Helena | Zadro         | 54285698558   | Ženski          | $\mathbf{\simeq}$ | 14.02.2021   | 31.12.2023    | Odobreno | 29.02.2024    |                      |          |                   | =        |
| SF.3.4.11.03.0002        | Ivan   | Tomić         | 54285698549   | Muški           |                   | 05.02.2021   | 31.12.2023    | Odobreno | 29.02.2024    |                      |          |                   | =        |
| SF.3.4.11.03.0002        | Jelena | Kunštek       | 54285698557   | Ženski          | $\mathbf{\simeq}$ | 13.02.2021   | 31.12.2023    | Odobreno | 29.02.2024    |                      |          |                   |          |
| SF.3.4.11.03.0002        | Josip  | Jančić        | 54285698560   | Muški           |                   | 16.02.2021   | 31.12.2023    | Odobreno | 29.02.2024    |                      |          |                   |          |
| SF.3.4.11.03.0002        | Leon   | Perković      | 54285698567   | Muški           | <b></b>           | 23.02.2021   | 31.12.2023    | Odobreno | 29.02.2024    |                      |          |                   |          |
| SE 3 / 11 03 0002        | 100444 | Marié         | 54285608551   | Žanebi          |                   | 07 02 2021   | 21 10 2022    | Odobreno | VCUC CU 0C    | _                    | _        |                   | = *      |
|                          |        |               |               |                 |                   |              |               |          |               |                      |          |                   |          |
| Broj redaka na stranici: | 25 👻   | 1 - 25 od 43  | < > (K        | < 1 2 > >I      | od 2              |              |               |          |               |                      |          |                   |          |

Slika 21 – Pregled obrazaca 2

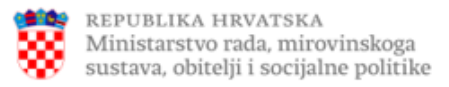

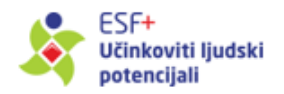

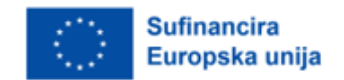

Odabirom akcije *Uredi/Pregled* otvara se ekran za uređivanje/pregled podataka Obrasca 2, kao što prikazuje Slika 22.

### IZLAZNI OBRAZAC (02) - PODACI O PROMJENI STATUSA SUDIONIKA

O2 ispunjava se prilikom izlaska iz projekta, a odnosi se na promjenu u odnosu na status koji ste imali prilikom ulaska u projekt. Riječ je o statusu u razdoblju između datuma izlaska iz projekta i do 4 tjedna nakon. Stoga, ukoliko ispunjavate predmetni Obrazac nakon isteka tog razdoblja, molimo da se prisjetite svog statusa. Molimo da prilikom ispunjavanja O2 u obzir uzmete odgovore koje ste dali u Ulaznom obrascu (O1).

|                                           |                                            | Preuzmi PDF |
|-------------------------------------------|--------------------------------------------|-------------|
|                                           |                                            |             |
| lme*<br>Ela                               | Prezime*<br>Sarić                          |             |
|                                           |                                            |             |
| oi8*<br>54285698577                       |                                            |             |
|                                           |                                            |             |
| Datum Izlaska iz projekta*<br>31.12.2023. | Datum popunjavanja obrasca*<br>31.12.2023. | Ē           |
|                                           |                                            |             |

|     |      | REPUBLIKA HRVATSKA<br>Ministarstvo rada, mirovinskoga<br>sustava, obitelji i socijalne politike | ki 🔅              | Sufinancira<br>Europska unija |
|-----|------|-------------------------------------------------------------------------------------------------|-------------------|-------------------------------|
| Sta | atus | sudionika nakon izlaska iz projekta * <sup>®</sup>                                              |                   |                               |
|     | /    | Sudionici koji traže posao nakon prestanka sudjelovanja <sup>©</sup>                            |                   |                               |
| (   |      | Sudionici koji se obrazuju ili osposobljavaju nakon prestanka sudjelovanja <sup>®</sup>         |                   |                               |
| (   |      | Sudionici koji stječu kvalifikaciju po prestanku sudjelovanja $^{\odot}$                        |                   |                               |
| (   |      | Sudionici koji imaju posao, uključujući samozaposlene, po prestanku sudjelovanja                | 0                 |                               |
|     |      | Ništa od navedenoga nije primjenjivo $^{\textcircled{O}}$                                       |                   |                               |
| L   | Ka   | mastar                                                                                          |                   |                               |
|     | ĸc   | mentar                                                                                          |                   |                               |
|     |      |                                                                                                 | ĥ                 |                               |
|     |      | Datoteke                                                                                        |                   |                               |
|     |      |                                                                                                 | <b>⊗</b> 0dustani |                               |

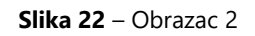

Prikaz dostupnih pitanja u Obrascu 2 ovisi o podacima unesenima u Obrazac 1 za pojedinog sudionika. Prije spremanja potrebno je označiti barem jednu primjenjivu opciju ili opciju Ništa od navedenog.

Veličina pojedinačne datoteke koju Nositelj projekta može učitati u sustav je ograničena na **100 MB.** 

Logika predavanja Obrasca 2 je istovjetna logici predavanja Obrasca 1.

Također je moguće izvršiti grupnu obradu obrazaca (slanje sudionicima na popunjavanje i slanje na provjeru u PT2), kao što je opisano kod Obrasca 1.

### 2.6 Ispunjavanje i podnošenje Obrasca 4

Ova funkcionalnost je dostupna samo za projekte u sklopu Prioriteta 7. Materijalna deprivacija.

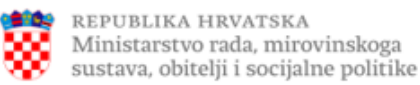

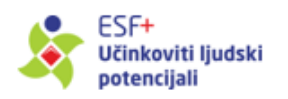

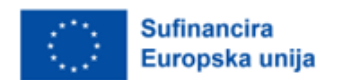

Listi Obrazaca 4 pristupa se odabirom opcije *Obrasci 4* kod pojedinog projekta, odnosno izravno klikom na pripadni navigacijski element. Podaci koje je moguće vidjeti su MIS kod projekta, Datum početka izvještajnog razdoblja, Datum završetka izvještajnog razdoblja, Status te dostupne akcije.

U stupcu *Status* prikazuje se status verifikacije obrasca od strane Nositelja projekta ili nadležnog PT2. Mogući statusi su *Novi, U provjeri, Vraćeno na doradu, Odobreno* i *Odbijeno*.

Novi Obrazac 4 moguće je evidentirati unutar modula Obrazac 4, pokretanjem akcije Novi putem gumba "+", smještenog u donjem desnom kutu ekrana (Slika 23):

| Obrasci 4                    |                                      |                                        |        | Cos       | svježi |
|------------------------------|--------------------------------------|----------------------------------------|--------|-----------|--------|
| Tražilica                    |                                      |                                        |        |           | ~      |
| MIS kod Projekta             | Datum početka izvještajnog razdoblja | Datum završetka izvještajnog razdoblja | Status |           |        |
| SF.7.4.13.52.9863 - Projekta | 16.02.2024                           | 12.04.2024                             | Novi   |           |        |
| SF.7.4.13.52.9863 - Projekta | 14.02.2024                           | 24.02.2024                             | Novi   |           |        |
| SF.7.4.13.52.9863 - Projekta | 14.02.2024                           | 13.02.2024                             | Novi   |           |        |
|                              |                                      |                                        |        | Vredi     |        |
|                              |                                      |                                        |        | - riegieu | _      |

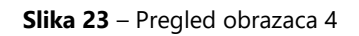

Klikom na gumb '+' otvara se prozor za unos podataka Obrasca 4, kao što prikazuje Slika 24.

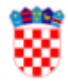

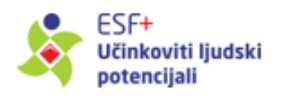

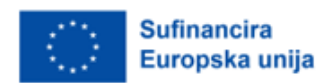

#### **OBRAZAC 4**

| 2024.                      | ·                                        |                                               | 15.6.2   | 2024.           | · ,      |           |         | ]   |        |
|----------------------------|------------------------------------------|-----------------------------------------------|----------|-----------------|----------|-----------|---------|-----|--------|
| ilfra<br>EMCO01            | Naziv pokazatelja<br>Ukupna novčana vrij | ednost podijeljene hrane i                    | Ukupno   |                 | 6.500,00 |           |         |     |        |
| Šifra<br>EMC002            | Naziv pokazatelja<br>Ukupna vrijednos    | t potpore u hrani                             | Ukupno   |                 | 6.500,00 |           |         |     |        |
| <sup>Šifra</sup><br>EMCO03 | Naziv pokazatelja<br>Ukupna novčar       | na vrijednost hrane za beskuć                 | Ukupno   | 0               | 4.000,00 |           |         |     |        |
| Šifra<br>EMCO04            | Naziv pokazatelja<br>Ukupna novčar       | na vrijednost hrane za druge o                | Ukupno   | )               | 2.500,00 |           |         |     |        |
| Šifra<br>EMC005            | Naziv pokazatelja<br>Ukupna vrijednos    | t podijeljene robe                            | Ukupno   | )               |          |           |         |     |        |
| Šifra<br>EMCO06            | Naziv pokazat<br>Ukupna no               | elja<br>včana vrijednost robe za c            | ljecu    | Ukupno          |          | 4.250,00  |         |     |        |
| Šifra<br>EMCO07            | Naziv pokazat<br>Ukupna no               | elja<br>včana vrijednost robe za b            | oeskućn  | Ukupno          |          | 78.000,00 |         |     |        |
| Šifra<br>EMCO08            | Naziv pokazat<br>Ukupna no               | <sup>elja</sup><br>včana vrijednost robe za c | druge ci | Ukupno          |          | 4.500,00  |         |     |        |
| fra<br>MCO09               | Naziv pokazatelja<br>Ukupna količina     | podijeljene potpore u hrai                    | ni (u    | Ukupno          | 3        | 4.550,00  |         |     |        |
| ıpljena hrana              | Dor<br>33.450,00                         | acije u hrani<br>2.50                         | 0,00     | Promjena zaliha |          | 400,00    | Gubitak | 1.0 | 100,00 |
| fra<br>MCO10               | Naziv pokazatelja<br>Udio hrane za ku    | oju su iz programa plaćeni                    | san      | Ukupno          |          | 0,02      |         |     |        |
| ana za koju su iz progran  | 540,45                                   |                                               |          |                 |          |           |         |     |        |
| <sup>fra</sup><br>MCO11    | Naziv pokazatelja<br>Udio hrane sufir    | nancirane iz fonda ESF+ u                     | ukuj     | Ukupno          |          | 0,99      |         |     |        |

Slika 24 – Obrazac 4

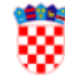

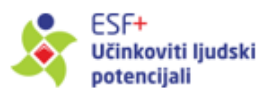

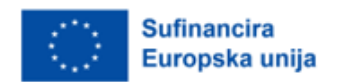

Po prvom spremanju podataka vezanih uz Obrazac 4, naknadno uređivanje tih podataka je dostupno putem odabira akcije *Uredi* u desnom izborniku.

Nakon što je obrazac popunjen, potrebno ga je podnijeti na provjeru u PT2 izvršavanjem akcije *Podnesi na provjeru u PT2*, nakon čega obrazac mijenja status u *Podnesen* i postaje dostupan PT2 u svrhu provjere unesenih podataka. Dok je obrazac kod PT2 nije moguće uređivanje podataka obrasca. PT2 može odobriti obrazac nakon čega se status obrasca mijenja u *Odobreno* ili ga može vratiti na doradu, nakon čega se status obrasca mijenja u *Vraćeno na doradu* te je ponovo omogućena izmjena podataka. Nakon izvršene potrebne dorade podataka, obrazac je potrebno ponovno podnijeti na provjeru u PT2.

## 2.7 Ispunjavanje i podnošenje Obrasca 5

Ova funkcionalnost je dostupna samo za projekte u sklopu Prioriteta 7. Materijalna deprivacija.

Listi Obrazaca 5 pristupa se odabirom opcije *Obrasci 5* kod pojedinog projekta, odnosno izravno klikom na pripadni navigacijski element. Podaci koje je moguće vidjeti su MIS kod projekta, Godina, Status te dostupne akcije.

Novi Obrazac 5 moguće je evidentirati unutar modula Obrazac 5, pokretanjem akcije *Novi* putem gumba "+", smještenog u donjem desnom kutu ekrana (Slika 25):

| Obrasci 5                        |                |           | <b>C</b> Osvježi                                                |
|----------------------------------|----------------|-----------|-----------------------------------------------------------------|
| Tražilica                        |                |           | ~                                                               |
| MIS kod Projekta                 | Godina         | Status    |                                                                 |
| SF.7.4.13.01.0004 - Djeca Cetine | 2023           | Novi      |                                                                 |
| SF.7.4.13.01.0004 - Djeca Cetine | 2024           | Novi      |                                                                 |
| SF.7.4.13.01.0004 - Djeca Cetine | 2025           | Novi      |                                                                 |
|                                  |                |           | <ul> <li>✓ Uredi</li> <li>Pregled</li> <li>→ Podnesi</li> </ul> |
|                                  |                |           |                                                                 |
| Broj redaka na stranici: 25      | ▼ 1 - 3 od 3 < | K ( 1 ) X | od 1                                                            |

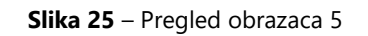

Klikom na gumb '+' otvara se prozor za unos podataka Obrasca 5, kao što prikazuje Slika 26.

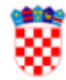

Ministarstvo rada, mirovinskoga sustava, obitelji i socijalne politike

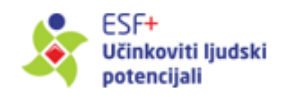

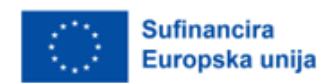

### **OBRAZAC 5**

| Šfira<br>SF.7 | i naziv ESF+ projekta:<br>7.4.13.01.0004   Djeca | Cetine                                                            | Izvještajna godina*<br>2024 |        |
|---------------|--------------------------------------------------|-------------------------------------------------------------------|-----------------------------|--------|
|               |                                                  |                                                                   |                             |        |
|               | <sup>Šifra</sup><br>EMCR01                       | Naziv pokazatelja<br>Broj primatelja pomoći u hrani               | Ukupno                      | 45.800 |
|               | ð.c                                              |                                                                   |                             |        |
|               | EMCR02                                           | Naziv pokazatelja<br>Broj djece mlađe od 18 godina                | Ukupno                      | 12.500 |
|               | Šifra                                            | Naziv pokazatelja                                                 | Ukupno                      |        |
|               | EMCR03                                           | Broj mladih u dobi između 18 i 29 godina                          |                             | 2.500  |
|               | Šifra                                            | Naziv pokazatelja                                                 | Ukupno                      |        |
|               | EMCR04                                           | Broj zena                                                         |                             | 4.500  |
|               | <sup>Šifra</sup><br>EMCR05                       | Naziv pokazatelja<br>Broj primatelja pomoći u dobi od 65 godina i | Ukupno                      | 6.500  |
|               |                                                  |                                                                   |                             |        |

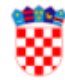

Ministarstvo rada, mirovinskoga sustava, obitelji i socijalne politike

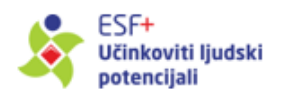

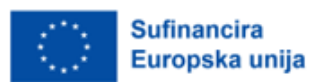

| <sup>Šifra</sup><br>EMCR06 | Naziv pokazatelja<br>Broj primatelja pomoći s invaliditetom        | Ukupno | 2.200  |
|----------------------------|--------------------------------------------------------------------|--------|--------|
|                            |                                                                    |        |        |
| <sup>Šifra</sup><br>EMCR07 | Naziv pokazatelja<br>Broj državljana trećih zemalja                | Ukupno | 3.500  |
| Šifra                      | Naziv pokazatelja                                                  | Ukupno |        |
| EMCR08                     | Broj primatelja pomoći koji su stranog podrij                      |        | 6.530  |
| Šifra                      | Naziv pokazatelja                                                  | Ukupno |        |
| EMCR09                     | Broj primatelja pomoci koji su beskucnici ili                      |        | 1.345  |
|                            |                                                                    |        |        |
| EMCR10                     | Naziv pokazatelja<br>Broj primatelja materijalne pomoći            | Ukupno | 54.800 |
| Čifra                      | Nativ pokazatelja                                                  | Шкирро |        |
| EMCR11                     | Broj djece mlađe od 18 godina                                      | окорно | 2.500  |
| Šifra                      | Naziv pokazatelja                                                  | Ukupno |        |
| EMCR12                     | Broj mladih u dobi između 18 i 29 godina                           |        | 6.500  |
| Šifra                      | Naziv pokazatelja                                                  | Ukupno |        |
| EMCR13                     | Broj žena                                                          |        | 8.500  |
| Šifra                      | Naziv pokazatelja                                                  | Ukupno |        |
| EMCR14                     | Broj primatelja pomoći u dobi od 65 godina i                       |        | 9.500  |
| Šifra<br>FMCR15            | Naziv pokazatelja<br>Broj primatelja pomoći s invaliditetom        | Ukupno | 5 400  |
| Linokto                    |                                                                    |        | 0.100  |
| Šifra<br>EMCR16            | Naziv pokazatelja<br>Broj državljana trećih zemalja                | Ukupno | 2.200  |
|                            |                                                                    |        |        |
| Šifra                      | Naziv pokazatelja<br>Broj primatelja pomoći koji su stranog podrij | Ukupno | 7.950  |
| EMCR17                     |                                                                    |        |        |
| EMCRIZ                     |                                                                    |        |        |

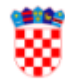

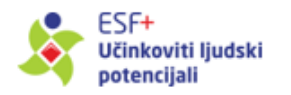

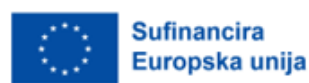

| <sup>ifra</sup><br>MCR19   | Naziv pokazatelja<br>Broj primatelja pomoći koji imaju koristi od v:          | Ukupno | 6.900   |
|----------------------------|-------------------------------------------------------------------------------|--------|---------|
| Šifra<br>EMCR20            | Naziv pokazatelja<br>Broj djece mlađe od 18 godina                            | Ukupno | 4.500   |
| Šifra<br>EMCR21            | Naziv <sub>pokazatelja</sub><br>Broj mladih u dobi od 18 do 29 godina         | Ukupno | 2.250   |
| <sup>Šifra</sup><br>EMCR22 | Naziv <sub>pokazatelja</sub><br>Broj primatelja pomoći u dobi od 65 godina i  | Ukupno | 500     |
| <sup>Šifra</sup><br>EMCR23 | Naziv pokazatelja<br>Broj žena                                                | Ukupno | 350     |
| ŝifra<br>EMCR24            | <sup>Naziv pokazatelja</sup><br>Broj primatelja pomoći s invaliditetom        | Ukupno | 680     |
| <sup>Šifra</sup><br>EMCR25 | Naziv pokazatelja<br>Broj državljana trećih zemalja                           | Ukupno | 450     |
| Šifra<br>EMCR26            | Naziv <sub>pokazatelja</sub><br>Broj primatelja pomoći koji su stranog podrij | Ukupno | 350     |
| šifra<br>EMCR27            | Naziv pokazatelja<br>Broj primatelja pomoći koji su beskućnici ili            | Ukupno | 250     |
|                            | <b>0</b>                                                                      |        | October |

Slika 26 – Obrazac 5

Po prvom spremanju podataka vezanih uz Obrazac 5, naknadno uređivanje tih podataka je dostupno putem odabira akcije Uredi u desnom izborniku.

Nakon što je obrazac popunjen, potrebno je obrazac podnijeti u PT2 odabirom akcije *Podnesi*, nakon čega obrazac mijenja status u *Podnesen* i postaje dostupan PT2 u svrhu provjere unesenih podataka. Dok je obrazac kod PT2 nije moguće uređivanje podataka obrasca. U slučaju da PT2 utvrdi kako je potrebna dorada podataka obrasca, PT2 će vratiti obrazac na doradu, nakon čega vam je omogućena izmjena podataka. Po izvršenoj doradi podataka, obrazac je potrebno ponovno podnijeti u PT2.

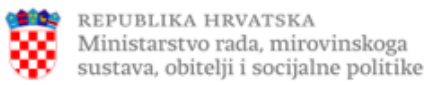

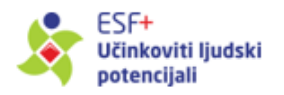

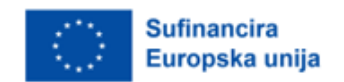

## 2.8 Uvoz podataka u Informacijski sustav

Nositelj projekta, koji u svom radu koristi vlastita aplikativna rješenja prilagođena za prikupljanje svih podataka sadržanih u Obrascima 1 i 2 te čiji projekti uključuju iznimno velik broj sudionika/ica, mogu zatražiti uvoz podataka u IT sustav.

Funkcionalnost uvoza podataka o sudionicima bit će omogućena Nositeljima projekata koji upute zahtjev prema PT2, a temeljem suglasnosti i odobrenja UT.

Nakon što administratori unutar UT-a odobre mogućnost uvoza podataka, u modulu Projekti u desnom padajućem izborniku pojavljuje se akcija *Uvoz* (Slika 27).

| Projekti                 |                 |                                 |                                                      |                                       |                                |                                   |                       |                    | C <sup>Osvježi</sup> Elzv           |
|--------------------------|-----------------|---------------------------------|------------------------------------------------------|---------------------------------------|--------------------------------|-----------------------------------|-----------------------|--------------------|-------------------------------------|
| Tražilica                |                 |                                 |                                                      |                                       |                                |                                   |                       |                    |                                     |
| Potrebne radnje          | Prioritet<br>P6 | Specifični cilj<br>ESO4.10 - j) | Naziv Projekta<br>Integracija Roma kroz Društveni ce | MIS kod Projekta<br>SF.6.4.10.01.0001 | MIS kod Poziva<br>SF.6.4.10.01 | Datum objave poziva<br>15.01.2024 | Početak<br>28.02.2023 | Kraj<br>28.09.2025 | Dozvoljen uvoz 🛛 Z                  |
|                          |                 |                                 |                                                      |                                       |                                |                                   |                       | ) Predlošci 🕨      | Pregled  Datoteke   Uvoz  Sudionici |
|                          |                 |                                 |                                                      |                                       |                                |                                   |                       |                    | 1 Obrasci 1<br>2 Obrasci 2          |
| ۹<br>Broj redaka na stra | anici: 25       | ▼ 1 - 1 od 1                    |                                                      | 1 > >) od 1                           |                                | _                                 |                       |                    | ▶ 4                                 |

Slika 27 – Modul Projekti - Uvoz

Po odabiru akcije Uvoz otvaraju se akcije *Predlošci* i *Uvoz* (Slika 28).

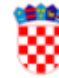

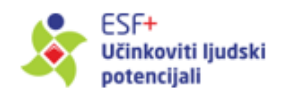

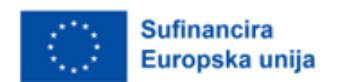

Projekti

| Projekti            |             |                 |                                    |                   |                |                  |                                                                                    |                                               | C <sup>Osvježi</sup>                                                                                   | E Izvoz                                 |
|---------------------|-------------|-----------------|------------------------------------|-------------------|----------------|------------------|------------------------------------------------------------------------------------|-----------------------------------------------|----------------------------------------------------------------------------------------------------|-----------------------------------------|
| Tražilica           |             |                 |                                    |                   |                |                  |                                                                                    |                                               |                                                                                                    | ~                                       |
| Potrebne radnje     | Prioritet   | Specifični cilj | Naziv Projekta                     | MIS kod Projekta  | MIS kod Poziva | Datum objave poz | iva Početak                                                                        | Kraj                                          | Dozvoljen uvoz                                                                                         | Z                                       |
|                     | P6          | ESO4.10 - j)    | Integracija Roma kroz Društveni ce | SF.6.4.10.01.0001 | SF.6.4.10.01   | 15.01.2024       | 28.02.2023                                                                         | 28.09.2025                                    | ~                                                                                                    |                                         |
| 4                   |             |                 |                                    |                   |                | (                | <ul> <li>Obrazac 1</li> <li>Obrazac 2</li> <li>Ulazni i Izlazni obrazac</li> </ul> | <ul> <li>Predlošci •</li> <li>Uvoz</li> </ul> | <ul> <li>Pre-</li> <li>Dat</li> <li>1, Uvc</li> <li>&amp; Sud</li> <li>1 Obr</li> <li>2 Obr</li> </ul> | gled<br>z<br>ionici<br>asci 1<br>asci 2 |
| Broj redaka na stra | inici: 25 👻 | - 1 - 1 od      | 1 < > (< <                         | 1 > > od 1        |                |                  |                                                                                    |                                               |                                                                                                    |                                         |

Slika 28 - Akcije Predlošci i Uvoz

Odabirom akcije Predlošci, Nositelj projekta ima mogućnost preuzeti predloške Obrazac 1, Obrazac 2 ili Ulazni i Izlazni obrazac za uvoz podataka o sudionicima, u .xlsx formatu (Slika 29).

| 8.02.2023 | 28.09.1     | 2025 | $\checkmark$             | ≡ |
|-----------|-------------|------|--------------------------|---|
| 1.02.2024 | 16.04.      | 0    | Pregled                  |   |
| _         |             | D    | Datoteke                 |   |
| D         | Predlošci 🕨 | 1    | Obrazac 1                | • |
| •         | Uvoz        | 2    | Obrazac 2                |   |
|           |             |      | Ulazni i Izlazni obrazac |   |
|           |             | 2    | Obrasci 2                |   |

Slika 29 - Predlošci

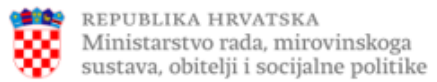

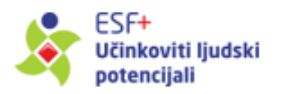

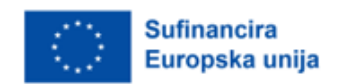

Sadržaj predložaka:

- 1. predložak Obrazac 1 sadrži sva polja sadržana u Obrascu 1,
- 2. predložak Obrazac 2 sadrži sva polja sadržana u Obrascu 2,
- 3. predložak Ulazni i Izlazni obrazac sadrži sva polja sadržana u Obrascu 1 i Obrascu 2.

**<u>Važno:</u>** akcija Uvoz služi isključivo za jednokratni uvoz podataka. Jednom uvezeni podaci sudionika mogu se uređivati isključivo izravno u IT sustavu.

U odabranom predlošku potrebno je evidentirati sve tražene podatke. Prikaz tablice za uvoz:

| н | 1             | J                    | К                      | L                      | M               |
|---|---------------|----------------------|------------------------|------------------------|-----------------|
|   | DATUM ROĐENJA | KONTAKT PODACI EMAIL | KONTAKT PODACI TELEFON | DATUM ULASKA U PROJEKT | DATUM ISPUNJAVA |
|   |               |                      |                        |                        |                 |
|   |               |                      |                        |                        |                 |
|   |               |                      |                        |                        |                 |
|   |               |                      |                        |                        |                 |
|   |               |                      |                        |                        |                 |
|   |               |                      |                        |                        |                 |
|   |               |                      |                        |                        |                 |
|   |               |                      |                        |                        |                 |
|   |               |                      |                        |                        |                 |
|   |               |                      |                        |                        |                 |

#### Slika 26 - Prikaz tablice

Nakon unosa podataka u tablicu predloška i pohranjivanja na računalu, pohranjenu datoteku odabirete za uvoz odabirom akcije *Uvoz* (vidi Sliku 28). Klikom na gumb *Odaberi* (Slika 31), otvorit će se prozor u kojem je potrebno odabrati željenu datoteku.

| Projekti              |                                    |            | C <sup>Osvježi</sup> | E Izvoz |
|-----------------------|------------------------------------|------------|----------------------|---------|
| Tražilica             |                                    |            |                      | ~       |
| Potrebne radnje       | Uvoz popunjenog predloška          | Kraj       | Dozvoljen uvoz       | Z       |
|                       |                                    | 02.02.2025 | ×                    |         |
|                       |                                    | 15.02.2025 | ×                    |         |
|                       | Datoteke                           | 28.09.2025 | $\checkmark$         |         |
|                       |                                    | 16.04.2026 | ×                    |         |
|                       | Pokreni uvoz                       |            |                      |         |
| 4                     |                                    |            |                      | ▶ <     |
| Broj redaka na strani | st 25 👻 1-4004 < > I< ( 1 > >) (d1 |            |                      |         |

Slika 31 - Uvoz datoteke

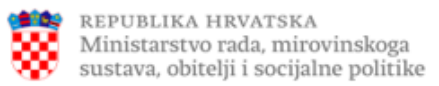

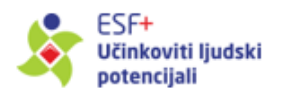

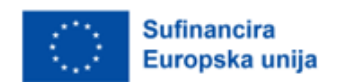

Po odabiru pohranjene datoteke, ista će se pod zadanim nazivom pojaviti na sučelju, nakon čega je potrebno kliknuti na gumb Pokreni uvoz (Slika 32):

| Projekti                     |                                 |            | C <sup>Osvježi</sup>                                                                                                    | Izvoz |
|------------------------------|---------------------------------|------------|----------------------------------------------------------------------------------------------------|-------|
| Tražilica<br>Potrebne radnie | Uvoz popunjenog predloška       | Krai       | Dozvolien uvoz 7                                                                                                    | ~     |
|                              |                                 | 02.02.2025 | ×                                                                                                    |       |
|                              |                                 | 15.02.2025 | ×                                                                                                    |       |
|                              | Datoteke 🔗 ^                    | 28.09.2025 | <ul> <li>Image: A second second s</li></ul> |       |
|                              |                                 | 16.04.2026 | ×                                                                                                    |       |
|                              | Uvoz_O1_Template (4).xlsx       |            |                                                                                                    |       |
|                              |                                 |            | •                                                                                                    | € →   |
| Broj redaka na stranici:     | 25 • 1-4od4 < > (K < 1 > >) od1 |            |                                                                                                    |       |

Slika 32 - Odabrana datoteka

Nakon učitavanja odabrane datoteke, IT sustav omogućava provjeru unesenih podataka primjenom validacija koje u IT sustavu postoje i kada se vrši pojedinačni unos izravno u IT sustavu.

Ako su ispravno uneseni/uvezeni podaci, na sučelju će se pojaviti sljedeća poruka (Slika 33):

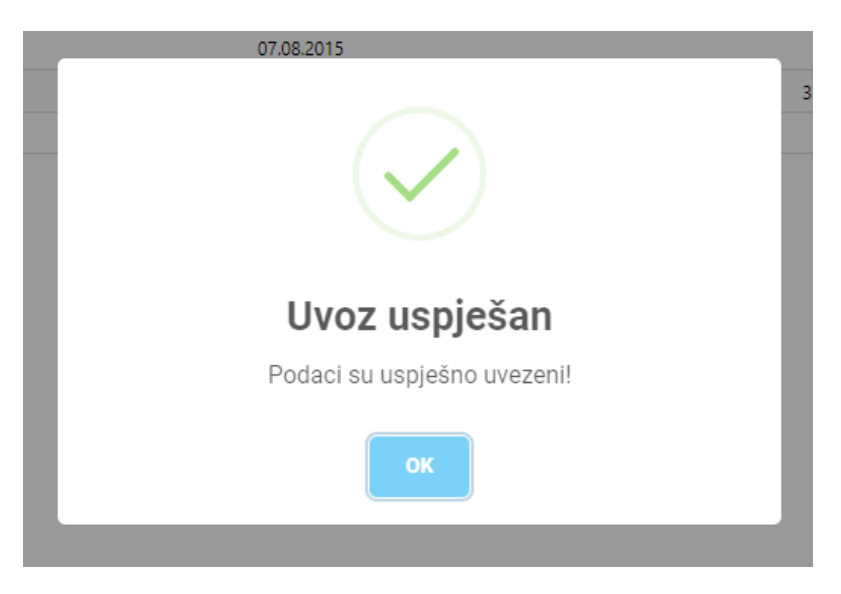

Slika 33 – Poruka o uspješnom uvozu

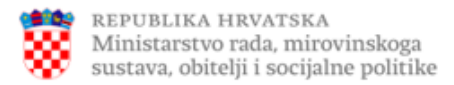

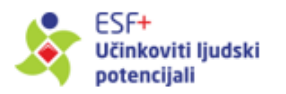

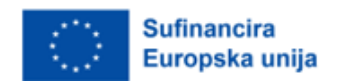

Ako tablice nisu adekvatno ispunjene, sustav će pokazati grešku i neće biti moguće izvršiti uvoz podataka (Slika 34).

| Datoteke             |                                       | ~ |   |  |  |  |
|----------------------|---------------------------------------|---|---|--|--|--|
|                      |                                       |   |   |  |  |  |
| Odaberi              |                                       |   |   |  |  |  |
|                      |                                       |   |   |  |  |  |
|                      |                                       |   |   |  |  |  |
|                      |                                       |   | J |  |  |  |
| Broj retka u Excel-u | Opis greške                           |   |   |  |  |  |
| 2                    | Grad je potrebno odabrati iz ponuđe   |   |   |  |  |  |
| 2                    | Grad nije uspješno navezan. Provjerit |   |   |  |  |  |
|                      |                                       |   |   |  |  |  |
|                      |                                       |   |   |  |  |  |

Slika 34 - Popis grešaka u predlošku

Nakon što su podaci uspješno uvezeni, obrasci će imati status *U provjeri,* odnosno odmah će biti vidljivi nadležnoj instituciji, bez potrebe da Nositelj dodatno potvrđuje ispravnost podataka.

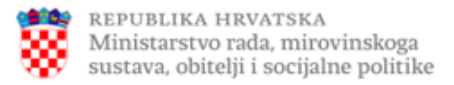

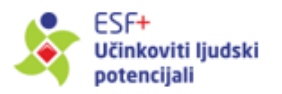

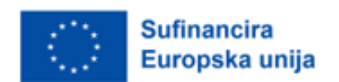

# 3 Izvještaji

Odabirom modula *Izvještaji* u lijevom izborniku omogućuje se pristup Izvještaju E - *Prilagođenom izvještaju za sudionike*, kako prikazuje Slika 35.

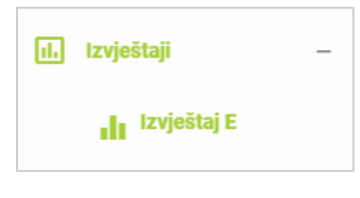

Slika 35 – Odabir izvještaja

Kod izvještaja možete filtrirati uključene podatke po dostupnim kriterijima, a također je dostupno i preuzimanje podataka u Excel formatu.

Prilagođeni izvještaj omogućava analizu svih unesenih podataka o sudionicima kroz projekte u Vašoj nadležnosti uključivo i podatke iz Obrazaca 1 i 2 (Slika 36).

U ovom izvještaju vidljivi su i podaci o pokazateljima koji su pridruženi sudionicima, a koje u IT sustav unosi PT2.

**Kriterij uključenja podataka:** Svi uneseni sudionici s pripadnim Obrascima 1 i 2. Podaci iz Obrasca 2 prikazuju se tek nakon potvrde ispravnosti podataka Obrasca 1.

| Izvještaj E - Prilagođeni izvještaj za sudionike              |                       |                |                   |                        |                          |              |              |   |  |
|---------------------------------------------------------------|-----------------------|----------------|-------------------|------------------------|--------------------------|--------------|--------------|---|--|
| Tražilica                                                     |                       |                |                   |                        |                          |              |              | ~ |  |
| Prioritet                                                     | Specifični cilj PULJP | MIS kod Poziva | MIS kod Projekta  | Datum početka projekta | Datum završetka projekta | MAPZ - da/ne | MAPZ - mjera |   |  |
| P3                                                            | 3.k                   | SF.3.4.11.03   | SF.3.4.11.03.0001 | 01.02.2024             | 16.04.2026               | NE           |              |   |  |
| P6                                                            | 6.j                   | SF.6.4.10.01   | SF.6.4.10.01.0001 | 28.02.2023             | 28.09.2025               | NE           |              |   |  |
| P6                                                            | 6.j                   | SF.6.4.10.01   | SF.6.4.10.01.0001 | 28.02.2023             | 28.09.2025               | NE           |              |   |  |
| P6                                                            | 6.j                   | SF.6.4.10.01   | SF.6.4.10.01.0001 | 28.02.2023             | 28.09.2025               | NE           |              |   |  |
| P6                                                            | 6.j                   | SF.6.4.10.01   | SF.6.4.10.01.0001 | 28.02.2023             | 28.09.2025               | NE           |              |   |  |
| P6                                                            | 6.j                   | SF.6.4.10.01   | SF.6.4.10.01.0001 | 28.02.2023             | 28.09.2025               | NE           |              |   |  |
| P6                                                            | 6.j                   | SF.6.4.10.01   | SF.6.4.10.01.0001 | 28.02.2023             | 28.09.2025               | NE           |              |   |  |
| P6                                                            | 6.j                   | SF.6.4.10.01   | SF.6.4.10.01.0001 | 28.02.2023             | 28.09.2025               | NE           |              |   |  |
| P6                                                            | 6.j                   | SF.6.4.10.01   | SF.6.4.10.01.0001 | 28.02.2023             | 28.09.2025               | NE           |              |   |  |
| P6                                                            | 6.j                   | SF.6.4.10.01   | SF.6.4.10.01.0001 | 28.02.2023             | 28.09.2025               | NE           |              |   |  |
| P6                                                            | 6.j                   | SF.6.4.10.01   | SF.6.4.10.01.0001 | 28.02.2023             | 28.09.2025               | NE           |              |   |  |
| P6                                                            | 6.j                   | SF.6.4.10.01   | SF.6.4.10.01.0001 | 28.02.2023             | 28.09.2025               | NE           |              |   |  |
| 4                                                             |                       |                |                   |                        |                          |              |              | • |  |
|                                                               |                       |                |                   |                        |                          |              |              |   |  |
| Broj redaka na stranici: 25 👻 1 – 12 od 12 < > K < 1 >>) od 1 |                       |                |                   |                        |                          |              |              |   |  |

Slika 36 – Prilagođeni Izvještaj

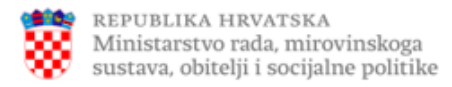

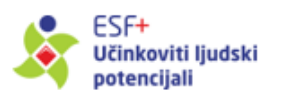

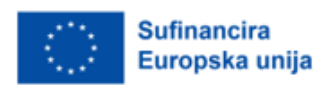

## 4 Preuzimanja

Odabirom modula Preuzimanja prikazuju se relevantne datoteke (Slika 37).

| Preuzimanja | 1 | 1 | • |
|-------------|---|---|---|
| 1           | 1 | 1 | 1 |
| 1           |   |   |   |

Slika 37 – Pregled ekrana s dokumentima dostupnima za preuzimanje

NAPOMENA: Za sva pitanja i eventualne poteškoće u radu IT sustava, molimo obratite se nadležnom PT2. Za dodatne informacije i tehničke poteškoće na raspolaganju Vam je i adresa Upravljačkog tijela: <u>esf.podrska-mikropodaci@mrosp.hr</u>.